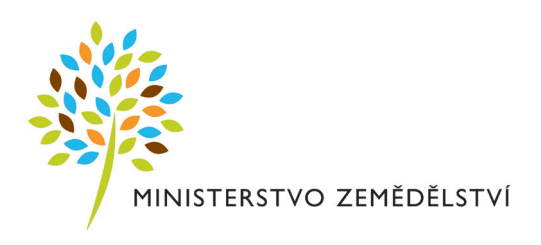

# Stručný postup pro přípravu žádosti o dotace, které jsou součástí Jednotné žádosti a Změnové žádosti o zařazení AEO

- Jednotná platba na zem. půdu (SAPS)
- Platby podle čl. 68 (dojnice, masná telata, pasené ovce a kozy, chmel a bramborový škrob)
- Platba v rámci méně příznivých oblastí (LFA)
- Platba v rámci oblastí NATURA 2000 na zem. půdě
- Platby v rámci AEO opatření
- Oddělená platba za cukr
- Oddělená platba za rajčata

# 1. Úvod – metodické shrnutí

Předesíláme, že tento návod je účelově zjednodušený, aby žadatel získal základní principiální představu o tom, jak předtisky fungují, a byl schopen standardní případy žádostí vygenerovat. Detailní metodické postupy a návod pro práci s aplikacemi LPIS a IZR jsou uvedeny v **Příručce SZIF pro žadatele na rok 2012.** 

# 1.1 Které platby je možné připravit prostřednictvím Portálu farmáře SZIF ?

V rámci elektronické podpory přípravy předtisků žádostí o dotace lze připravit žádosti o následující platby:

- Zjednodušená platba na plochu (SAPS)
- Zvláštní podpory podle čl. 68 tj. dle nařízení vlády č. 60/2012 Sb. (platby na masná telata, krávy chované v systému tržní produkce mléka dojnice, bahnice a kozy pasené na TTP, chmel a bramborový škrob)
- Platby na méně příznivé oblasti (LFA) a v rámci oblastí Natura 2000 na zemědělské půdě – tj. dle nařízení vlády č. 75/2007 Sb.
- Platby na agroenvironmentální opatření (AEO) tj. dle nařízení vlády č. 79/2007 Sb.
- Oddělená platba na cukr a oddělená platba na rajčata

## 1.2 Jak se dostanu k přípravě předtisku žádosti o dotace

Příprava předtisku žádosti o dotace se zahajuje vždy na Portále farmáře SZIF, v sekci **Nová podání – Jednotná žádost a žádosti AEO**. Na tuto zahajovací stránku se můžete dostat dvěma způsoby:

- a. Přímo z www.szif.cz poté, co prokliknete odkaz Portál farmáře a přihlásíte se, nebo
- b. pokud jste již přihlášeni na Portálu farmáře MZe (eagri.cz), pak postačí prokliknout odkaz Portál farmáře SZIF v pravém boxu Aplikace pro přihlášené.

Při přihlášení na portál farmáře SZIF můžete narazit na problém se zabezpečením portálu a ukáže se Vám šedá hláška s textem. V případě, že problém sami dle návodu uvedeného v hlášce nevyřešíte, zavolejte na hotline – tel. č. 221812862.

Poté, co se dostanete na úvodní stránku Portálu farmáře SZIF, v levém menu prokliknete odkaz **Nová podání** a vyberete první volbu **Jednotná žádost a žádosti AEO** (viz obrázek na následující straně).

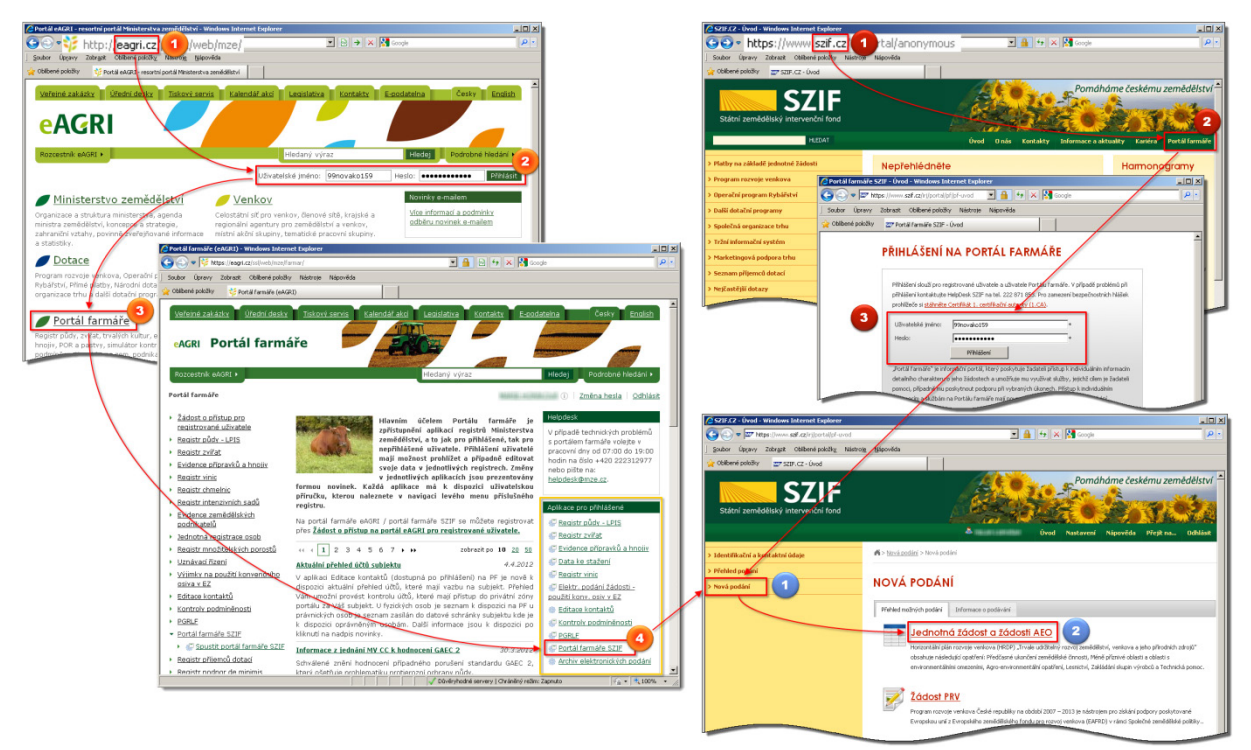

Obrázek 1 – Spuštění předtisků žádostí o dotaci

## 1.3 Stručný postup přípravy předtisku žádosti o dotaci

Poté, co otevřete výchozí obrazovku pro přípravu předtisků žádostí, postupujete v následujících krocích:

- Volitelný krok: Úprava sady dat, popř. zakreslení změn v mapě v aplikaci LPIS nebo IZR Úprava dat v LPIS či IZR se týká následujících žadatelů:
  - <u>Žadatel je zařazen do AEO opatření</u> (pak musí do aplikace LPIS vždy)
  - Žadatel hodlá žádat o zvláštní prémii na chmel nebo bramborový škrob
  - Žadatel hodlá deklarovat na některém PB/DPB nižší výměru než činí výměra bloku
  - <u>Žadatel má kolize mezi žádostí o masná telata a žádostí o krávy TPM nebo chce</u> seznam zvířat upravit.

Jinými slovy, jestliže žadatel nežádá o AEO, nehodlá žádat o prémii na chmel nebo bramborový škrob a u ostatních plateb hodlá žádat na plnou výměru či seznam zvířat navržený systémem na základě dat ze zdrojových registrů půdy a zvířat, může rovnou přistoupit ke generování PDF žádosti o dotaci.

Na následujícím obrázku je postup znázorněn. V následujících kapitolách je stručně vysvětlena práce s aplikací LPIS pro předtisky a aplikací IZR pro úpravy deklarací zvířat.

- 2. Povinný krok: Generování a stažení PDF žádosti o dotaci (viz obrázek na násl. straně)
- 3. Povinný krok: Doplnění PDF formuláře o chybějící údaje kontrola identifikačních údajů žadatele, doplnění deklarace jednotlivých titulů, údajů o případném právním nástupnictví a specifikace příloh pro jednotlivé dotační tituly. Není-li jasno, další info

naleznete v Příručce SZIF pro žadatele (str. 74 a násl.) nebo na místně příslušné Agentuře pro zemědělství a venkov (AZV).

- 4. Povinný krok: Podání žádosti na SZIF žádost můžete podat elektronicky, poštou nebo osobně na místně příslušné Agentuře pro zemědělství a venkov (AZV) či na SZIF. Existují tyto 4 základní možnosti podání žádosti:
  - Elektronické podání žádosti pomocí Portálu farmáře SZIF s využitím zaručeného elektronického podpisu. Přílohy k žádosti, které negeneruje systém, je možné poslat e-mailem vzápětí po nahrání vygenerovaných souborů na portál na adresu podatelna@szif.cz. Detailní postup i s obrázky je uveden v kapitole 4.
  - Elektronické podání žádosti pomocí Portálu farmáře SZIF bez zaručeného elektronického podpisu (podrobněji viz kap. 4). <u>V tomto případě je nezbytné, aby</u> do 5 pracovních dnů žadatel stvrdil elektronické podání na místně příslušné AZV osobně nebo poslal kompletní žádost vč. příloh poštou, jinak nebude podání žádosti uznáno.
  - Elektronické podání žádosti do datové schránky všechny vygenerované soubory žádosti a případně i přílohy lze zaslat do datové schránky SZIF (tj. datové schránky s kódem jn2aiqd POZOR ! Zaslání do jiné datové schránky, např. MZe, nebude bráno jako relevantní podání žádosti!). Jednotlivé soubory žádosti nemusí být podepsané zaručeným elektronickým podpisem, pakliže za žadatele může jednat jedna osoba. Jestliže musí žádost podepsat více zástupců statutárního orgánu, pak musí příslušní zástupci podepsat vygenerované soubory žádosti svým zaručeným elektronickým podpisem.
  - Podání žádosti v písemné podobě je potřeba vytisknout všechny vygenerované soubory kromě mapy – mapu je nutné vytisknout pouze tehdy, budete-li v ní provádět ruční úpravy. Vytištěnou a podepsanou žádost vč. příloh lze podat osobně na místně příslušné AZV (zde je možnost využít asistence pracovníků AZV při vyplňování žádosti) nebo poslat poštou taktéž na adresu místně příslušné AZV nebo přímo na centrálu SZIF.

**Upozornění:** Pokud budete provádět ruční zákresy v mapě, žádost nelze podat elektronicky, ale je nutné jí doručit osobně na AZV nebo poštou.

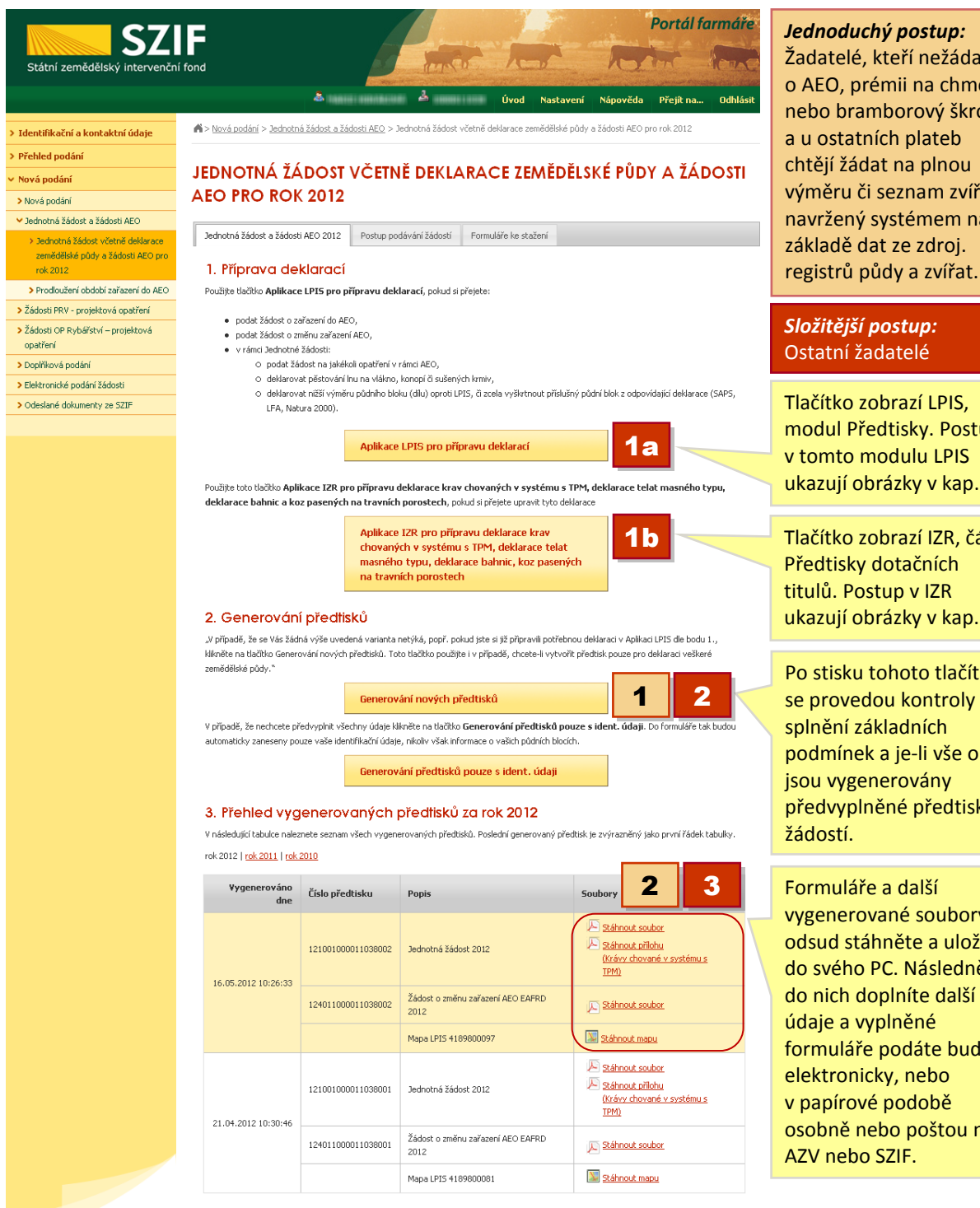

Žadatelé, kteří nežádají o AEO, prémii na chmel nebo bramborový škrob a u ostatních plateb chtějí žádat na plnou výměru či seznam zvířat navržený systémem na základě dat ze zdroj.

#### Složitější postup: Ostatní žadatelé

Tlačítko zobrazí LPIS, modul Předtisky. Postup v tomto modulu LPIS ukazují obrázky v kap. 3.

Tlačítko zobrazí IZR, část Předtisky dotačních titulů. Postup v IZR ukazují obrázky v kap. 2.

Po stisku tohoto tlačítka se provedou kontroly splnění základních podmínek a je-li vše ok, jsou vygenerovány předvyplněné předtisky žádostí.

Formuláře a další vygenerované soubory si odsud stáhněte a uložte do svého PC. Následně do nich doplníte další údaje a vyplněné formuláře podáte buď elektronicky, nebo v papírové podobě osobně nebo poštou na AZV nebo SZIF.

Obrázek 2 – Výchozí obrazovka pro přípravu předtisků – základní postup přípravy předtisků žádostí

# 2. Aplikace Registru zvířat (IZR) pro úpravy deklarací zvířat

## 2.1 Metodické vysvětlení tzv. zvláštních prémií na zvířata

Na rozdíl od loňského roku je možné v roce 2012 žádat o tři dotační tituly (zvláštní prémie) v oblasti zvířat. V následující tabulce je uveden jejich přehled a základní podmínky. Bližší podmínky jsou uvedeny v Příručce SZIF pro jednotnou žádost (str. 29-42) nebo v nařízení vlády č. 60/2012 Sb.

| Typ platby             | Předmět podpory                                         | Min. počet    | Poznámka                             |
|------------------------|---------------------------------------------------------|---------------|--------------------------------------|
|                        |                                                         | zvířat        |                                      |
| Krávy s tržní produkcí | Kráva chovaná k 31.3.2012 na                            | 2 VDJ         | Povinnou přílohou je vyplněný        |
| mléka (dojnice)        | hospodářství žadatele v systému                         | (1 kráva = 1  | formulář o podílu příjmů nebo tržeb  |
|                        | "dojený"                                                | VDJ)          | za prodané mléko                     |
| Masná telata           | Tele narozené v období od 1.4.2011 do                   | Nestanoven –  | Nárok na dotaci mají i telata        |
|                        | 31.3.2012 s původem po                                  | alespoň jedno | narozená v harémovém způsobu         |
|                        | 1. matce, která je chovaná v systému                    | tele          | chovu, jedná-li se o masné plemeno   |
|                        | "nedojený" <b>k datu narození telete</b> ,              |               | vyjmenované v příloze 4 NV           |
|                        | nesmí mít více jak 50% krve plemene                     |               | 60/2012 (= příloha 7 příručky SZIF). |
|                        | nemasného typu (viz příl. 6 příručky                    |               | Jestliže tele nemá původ, pak chce-  |
|                        | SZIF) a současně na ní není žádáno                      |               | li žadatele nárok na dotaci získat,  |
|                        | na zvláštní prémii na dojnice a                         |               | musí původ doplnit skrze formulář    |
|                        | <ol><li>otci, který je registrován v ÚRP jako</li></ol> |               | "doplnění původu" v Ústřední         |
|                        | být masného plemene (viz příloha č.                     |               | evidence vedené ČMSCH.               |
|                        | 7 příručky SZIF)                                        |               |                                      |
| Pasené ovce a kozy     | Bahnice nebo koza, za kterou se                         | Min. 2 VDJ    | Pastevní deník se vede ve formě      |
| na travních porostech  | považuje samice starší 12 měsíců nebo                   | (1 bahnice či | buď ušní číslo zvířete, datum        |
|                        | matka. Žádá se na konkrétní ušní čísla,                 | koza = 0,15   | pastvy, kód bloku nebo pase-li se    |
|                        | které se musí pást v období 15.5. až                    | VDJ)          | celé hospodářství/ stáj, pak postačí |
|                        | 11.9.                                                   |               | uvést číslo CZ/stáj, datum pastvy a  |
|                        |                                                         |               | kód bloku.                           |

Poznámka: Příznaková zvířata se v rámci všech tří prémií budou považovat za nezpůsobilá do doby vyřešení příznaku.

### 2.2 Práce s aplikací IZR na přípravu dat žádostí o zvířata

Princip aplikace IZR je jednoduchý. Žadatel se proklikem odkazu z úvodní stránky pro přípravu předtisků na portále SZIF dostane na stránku registru zvířat, kde si může připravit pro každou prémii sadu dat. Každá prémie je řešena na samostatné záložce, kde lze:

- 1. **u dojnic a masných telat zkontrolovat kolizní zvířata** tj., zda na první záložce se nevyskytují kolize mezi masným teletem a jeho matkou v rámci žádosti o dotaci na dojnice,
- u masných telat zkontrolovat nezpůsobilá telata tj., zda na záložce se seznamem nezpůsobilých telat se nenacházejí telata, u nichž se chovatel domnívá, že by způsobilá měla být,
- 3. u všech prémií vyřadit některá zvířata z deklarace tj. odfajfkovat je.

Finální deklarace se uloží a následně odešle tlačítkem **Odeslat data na SZIF** na portál SZIF, kde pokračujete ve vyhotovení předtisku žádosti.

| Aplikace IZR pro přípra<br>chovaných v systému s<br>masného typu, deklarac<br>na travních porostech                                                                                                    | vu deklarace krav<br>TPM, deklarace telat<br>se bahnic, koz pasených                                                                                                    | Spuštění aplikace IZR tla<br>obrazovce pro přípravu<br>stránkách SZIFu (viz Obr                                                                                                    | čítkem na výchozí<br>předtisků žádosti na<br>ázek 2)                                                                                                    |
|----------------------------------------------------------------------------------------------------|----------------------------------------------------------------------------------------------------|----------------------------------------------------------------------------------------------------|----------------------------------------------------------------------------------------------------|
|                                                                                                    | DĚLSTVÍ                                                                                                    | INTEGROVANÝ ZEM                                                                                                    | IĚDĚLSKÝ REGISTR                                                                                                    |
| IZR > KOMUNIKACE SE SZ<br>Úvodní stránka<br>Subjekt<br>Provozovy<br>Komunikace se SZIF<br>• Předsky dozářních tulů<br>Autonickáce s úvistní<br>Vyhledávání a přehledy<br>Elektronická hlášení a objednáví<br>Drůbež<br>Koně<br>Stájový registr<br>Evidence přirozené plemenitby<br>Léčení<br>Delegování práv<br>Ostatní<br>Uživatelské příručky IF > PŘEDTISKY DOTAČNÍCH TITULI<br>SEZNAM PŘEDTISKY DOTAČNÍCH TITULI<br>SEZNAM PŘEDTISKY DOTAČNÍCH TITULI | v připadě technických problém<br>IF > PŘEDIISKY DOTAČNÍCH TITULÚ<br>SEZNAM I Přeje<br>Rok: 2012 ♥<br>Předtisky na krávy s TPM<br>Nová sada Otevřít<br>Řok Číslo předtisku▲ Datyř<br>D | nů s Integrovaným zemědělským registrem voletje v pracovní dny od<br>děte na záložku dotačního tit<br>erovat novou sadu (seznam zv<br>Předtisky na tele masného typu<br>Předtisky na tele masného typu | 108:00 do 17:00 hodin na čido +420 222 312 977 nebo pište na: <u>helpdesko</u><br><b>vulu</b> , pro který chcete<br>(Ířat)<br>1 bahnice, kozy pasené na travních porostech<br>1 tav ÚE Smazat<br>a čas posl. editace Uživatel posl. editace Datum a<br>ver. 0.10.83.0 Nastavení (* |
| Nová sada Otevřit<br><sup>®</sup> Rok Čísli předlisku≜ Dat<br>2012 310438312<br>911 2010 2010                                                                                                    | Odeslat data na SZIF         Kontrola s           um a čas založení sady         Uživatel zal           10.4.2012 14:36:32         14.36:32                                           | reditský na bannice, kožý pasené na travnich porosiech<br>sady na stav ÚE Smazat<br>ložení Datum a čas posl. editace Uživatel posl. edita                                                                                                    | Seznam zvířat na žádosti<br>ace Datum a čas odesl. předtistu Uživatel odeslání Stav<br>uložen                                                                                                    |
| 2 Klikněte<br>31.3. akt<br>deklarac<br>číslo pře<br>Pozn.: Zo<br>již existu                                                                                                    | na tlačítko Nová sad<br>uálního roku a k otev<br>e" pro příslušný do<br>dtisku.<br>aložit novou sadu dat<br>je uložená anebo ode                                                      | <b>da</b> . Dojde k načtení zvířat k da<br>vření nové obrazovky "Příprav<br>otační titul. IZR vygeneruje nov<br>t lze vždy bez ohledu na to, jes<br>eslaná jiná sada dat.                                                                                                    | tu Chcete-li provádět s dat.<br>sadou operace pomocí<br>vé tlačítek nad seznamem,<br>musíte nejprve klepnout<br>na příslušný řádek –<br>zvýrazní se žlutě.                                                                                                    |

|                                                                                                    | ice telat masného                                                                                                    | typu pro dotačn                                                                                                    | í rok 2012 za obd                                                                                                    | obí 1.4. roku                                                                                                    | 2011 do 31.3. a                                                                                                    | aktuálního                                                                                                    | Číslo předtisku                                                                                                    | ı: 3140438                                                                                                    |
|----------------------------------------------------------------------------------------------------|----------------------------------------------------------------------------------------------------|----------------------------------------------------------------------------------------------------|----------------------------------------------------------------------------------------------------|----------------------------------------------------------------------------------------------------|----------------------------------------------------------------------------------------------------|----------------------------------------------------------------------------------------------------|----------------------------------------------------------------------------------------------------|----------------------------------------------------------------------------------------------------|
| alarazit provozovní u paroz                                                                                                    |                                                                                                    |                                                                                                    |                                                                                                    |                                                                                                    |                                                                                                    |                                                                                                    | Zobrazit zvířata:                                                                                                    |                                                                                                    |
| přet zuříst eplőviících                                                                                                    | ení: [Celý subjekt                                                                                                    | 71                                                                                                    | 1                                                                                                    |                                                                                                    |                                                                                                    |                                                                                                    | vše<br>Stauk datu 11                                                                                                    | 1.04.2012                                                                                                    |
| toho počet vybranýci                                                                                                    | i zvířat na deklaraci: 17ks                                                                                                    | Zkontro                                                                                                    | olujte seznam                                                                                                    |                                                                                                    |                                                                                                    |                                                                                                    | Stavik uatu 1.                                                                                                    | 1.04.2012                                                                                                    |
| Felata způsobilá a k                                                                                                    | lizní Telata nezpůsob                                                                                                    | nezpůs                                                                                                    | obilých zvířat                                                                                                    | t                                                                                                    |                                                                                                    |                                                                                                    |                                                                                                    |                                                                                                    |
| relata kolizní - jso                                                                                                    | ı zvířata, jejichž matka j                                                                                                    | e k 31.3. aktuálního ro                                                                                                    | iku zařazena v dojeném                                                                                                    | n systému chovu a                                                                                                    | a splňuje předpoklad                                                                                                    | y pro podání žádi                                                                                                    | osti o platbu i                                                                                                    | na krávu s                                                                                                    |
| ržní produkcí <del>mléka</del><br>vstém s tržní pros                                                                                                    | (SZIF neposkytrie podpo<br>ukcí mláka)                                                                                                    | ru na tele, jehož matk                                                                                                    | ou je kráva, na kterou                                                                                                    | je ve stejném kal                                                                                                    | lendářním roce požac                                                                                                    | lována podpora i                                                                                                    | na krávy chov                                                                                                    | vané v                                                                                                    |
| relata způsopilá -                                                                                                    | zvířata splňující podmínk                                                                                                    | y pro přiznání dotace                                                                                                    | na zvláštní podporu na                                                                                                    | tele masného typ                                                                                                    | ou. Systém chovu r                                                                                                    | natky - uveden                                                                                                    | systém chovu                                                                                                    | u matky k                                                                                                    |
| iarozeni telete.                                                                                                    |                                                                                                    |                                                                                                    |                                                                                                    |                                                                                                    |                                                                                                    |                                                                                                    |                                                                                                    |                                                                                                    |
| <u>Ušní číslo</u>                                                                                                    | <u>Status</u>                                                                                                    | <u>Provozovna narození</u>                                                                                                    |                                                                                                    | <u>Ušní číslo matky</u>                                                                                                    | Systém chovu matk                                                                                                    | y Plemeno matky                                                                                                    | y <u>Registr otce</u>                                                                                                    | Plemeno                                                                                                    |
| CZ0001342099                                                                                                    | 51 Způsobilé zvíře                                                                                                    | CZ 51002356                                                                                                    | 18.4.2011 C                                                                                                    | Z000005192951                                                                                                    | Nedojený                                                                                                    | ,<br>T50 C50A                                                                                                    | ZGS-112                                                                                                    | S100                                                                                                    |
| CZ0001681319                                                                                                    | 51 Způsobilé zvíře                                                                                                    | CZ 51002356                                                                                                    | 20.4.2011 C                                                                                                    | Z000107807951                                                                                                    | Nedojený                                                                                                    | T50 YQ                                                                                                    | ZGS-112                                                                                                    | S100                                                                                                    |
| CZ0001681329                                                                                                    | 51 Způsobilé zvíře                                                                                                    | CZ 51002356                                                                                                    | 21.4.2011 C                                                                                                    | Z000107808951                                                                                                    | Nedojený                                                                                                    | Y50 X50C                                                                                                    | ZGS-112                                                                                                    | S100                                                                                                    |
| CZ0001681339                                                                                                    | 51 Způsobilé zvíře                                                                                                    | CZ 51002356                                                                                                    | 22.4.2011 C                                                                                                    | Z000116650951                                                                                                    | Nedojený                                                                                                    | Y75 X25                                                                                                    | ZGS-112                                                                                                    | S100                                                                                                    |
| CZ0001681359                                                                                                    | 51 Způsobilé zvíře                                                                                                    |                                                                                                    |                                                                                                    |                                                                                                    |                                                                                                    | 25 C75                                                                                                    | ZGS-112                                                                                                    | S100                                                                                                    |
| CZ0001681379                                                                                                    | 51 Způsobilé zvíře                                                                                                    | V tomto s                                                                                                    | loupci zjistéte                                                                                                    | e, zda v se                                                                                                    | znamu neni                                                                                                    | 100                                                                                                    | ZGS-112                                                                                                    | S100                                                                                                    |
| CZ0001681389                                                                                                    | 51 Způsobilé zvíře                                                                                                    | kolizní zví                                                                                                    | ře. Pokud and                                                                                                    | o, rozhodr                                                                                                    | něte se, zda                                                                                                    | 100                                                                                                    | ZGS-112                                                                                                    | S100                                                                                                    |
| ✓ CZ0001681399                                                                                                    | 51 Způsobilé zvíře                                                                                                    | budo žádá                                                                                                    | no na tolo na                                                                                                    | bo na ich                                                                                                    | o matku                                                                                                    | i0 C50                                                                                                    | ZGS-112                                                                                                    | S100                                                                                                    |
| ✓ CZ0001681409                                                                                                    | 51 Způsobilé zvíře                                                                                                    | buue zada                                                                                                    |                                                                                                    | soo na jen                                                                                                    | o matku.                                                                                                    | 75 H25                                                                                                    | ZGS-112                                                                                                    | S100                                                                                                    |
| CZ0005418510                                                                                                    | 51 Způsobilé zvíře                                                                                                    | Z deklarad                                                                                                    | e zvíře vyřad                                                                                                    | íte zrušen                                                                                                    | ím fajfky                                                                                                    | 75 C25                                                                                                    | ZGS-112                                                                                                    | S100                                                                                                    |
| ✓ CZ0005603480                                                                                                    | 51 Způsobilé zvíře                                                                                                    | před čísle                                                                                                    | m UZ.                                                                                                    |                                                                                                    |                                                                                                    | 100                                                                                                    | ZGS-112                                                                                                    | S100                                                                                                    |
| CZ0005603490                                                                                                    | 51 Způsobilé zvíře                                                                                                    | pred clore                                                                                                    |                                                                                                    |                                                                                                    |                                                                                                    | 50 X50C                                                                                                    | ZGS-112                                                                                                    | S100                                                                                                    |
| ✓ czooo5603500                                                                                                    | 51 Způsobilé zvíře                                                                                                    | CZ 51002356                                                                                                    | 8.5.2011 C                                                                                                    | Z000116649951                                                                                                    | Nedojený                                                                                                    | Y50 T C25                                                                                                    | ZGS-112                                                                                                    | S100                                                                                                    |
| CZ0005603510                                                                                                    | 51 Způsobilé zvíře                                                                                                    | CZ 51002356                                                                                                    | 25.5.2011 C                                                                                                    | Z000107802951                                                                                                    | Nedojený                                                                                                    | Y75 X25                                                                                                    | ZGS-112                                                                                                    | S100                                                                                                    |
| ✓ CZ0005603540                                                                                                    | 51 Způsobilé zvíře                                                                                                    | CZ 51002356                                                                                                    | 1.3.2012 C                                                                                                    | Z000036186422                                                                                                    | Nedojený                                                                                                    | C100                                                                                                    | ZGS-112                                                                                                    | S100                                                                                                    |
| ✓ CZ0005603550                                                                                                    | 51 Způsobilé zvíře                                                                                                    | CZ 51002356                                                                                                    | 3.3.2012 C                                                                                                    | Z000134202951                                                                                                    | Nedojený                                                                                                    | Y50 T C25                                                                                                    | ZGS-112                                                                                                    | S100                                                                                                    |
| ✓ czooo5603560                                                                                                    | 51 Způsobilé zvíře                                                                                                    | CZ 51002356                                                                                                    | 5.3.2012 C                                                                                                    | Z000134199951                                                                                                    | Nedojený                                                                                                    | Y75 C25                                                                                                    | ZGS-112                                                                                                    | S100                                                                                                    |
|                                                                                                    | ace telat masnéh                                                                                                    | o typu pro dotač                                                                                                    | ní rok 2012 za o                                                                                                    | bdobí 1.4. ro                                                                                                    | ku 2011 do 31                                                                                                    | .3.                                                                                                    |                                                                                                    | NGS.co. áre                                                                                                    |
| inrava deklar                                                                                                    |                                                                                                    |                                                                                                    |                                                                                                    |                                                                                                    | Ku 2011 uo 51                                                                                                    | Č                                                                                                    | islo předtisku                                                                                                    | : 3140438                                                                                                    |
| íprava deklar<br>ctuálního <mark>r</mark> oki                                                                                                    | I                                                                                                    | - V nřoh                                                                                                    | ledu neznůso                                                                                                    | bilých tela                                                                                                    | at zkontrolu                                                                                                    | jte přede                                                                                                    | všim                                                                                                    |                                                                                                    |
| f <b>íprava deklar</b><br>tuálního roku<br>razit provozovn <mark>u naro</mark>                                                                                                    | ení: Celý subjekt                                                                                                    | vpren                                                                                                    | ieuu iiezpuso                                                                                                    |                                                                                                    |                                                                                                    |                                                                                                    |                                                                                                    |                                                                                                    |
| íprava deklar<br>(tuálního roku<br>razit provozovru naro<br>tet zvířat spířujících                                                                                                    | ení: Celý subjekt<br>podmínky: 17ks                                                                                                    | správn                                                                                                    | ost údajů ve s                                                                                                    | sloupci <b>Sv</b>                                                                                                    | stém chovu                                                                                                    | matky, P                                                                                                    | Plemend                                                                                                    | )                                                                                                    |
| í <b>íprava deklar</b><br>( <b>tuálního roku</b><br>razit provozovnu naro<br>(tet zvířat splňujících<br>oho počet vybranýc                                                                                                    | ení: Celý subjekt<br>podmínky: 17ks<br>h zvířat na deklaraci: 17k                                                                                                    | správn                                                                                                    | ost údajů ve s                                                                                                    | sloupci <b>Sy</b> :                                                                                                    | stém chovu                                                                                                    | matky, P                                                                                                    | Plemenc                                                                                                    | )                                                                                                    |
| íprava deklar<br>tuálního roku<br>razit provozovnu naro<br>zet zvířat spiřujících<br>oho počet vybranýc<br>elata způsolujá a k                                                                                                    | ení: Celý subjekt<br>podmínky: 17ks<br>h zvířat na deklaraci: 17ks<br>olizní Telata nezpůso                                                                                                    | správn<br>matky                                                                                                    | ost údajů ve s<br>a <b>Registr otc</b>                                                                                                    | sloupci <b>Sy</b> :<br>e.                                                                                                    | stém chovu                                                                                                    | matky, P                                                                                                    | Plemenc                                                                                                    | )                                                                                                    |
| íprava deklar<br>(tuálního roku<br>razit provozovnu naro<br>set zvířat spiřujířící<br>oho počet vybranýc<br>elata způsolavá a k<br>elata nezpůsobil<br>odmínek pro posky                                                                                                    | podmínky: 17ks<br>podmínky: 17ks<br>h zvířat na deklaraci: 17ks<br>olizní Telata nezpůso<br>á – telata narozená cho<br>tnutí platby. Systém c                                                                                                    | bilá<br>vateli v období od 1.<br>hovu matky - uvede                                                                                                    | ost údajů ve s<br>a <b>Registr otc</b><br>dubna roku předcházej<br>n systém chovu matky                                                                                                    | sloupci Sys<br>e.<br>(cího podání žádo<br>y k datu narození                                                                                                    | stém chovu                                                                                                    | ktuáln ho roku, a                                                                                                    |                                                                                                    | <b>)</b><br>některou :                                                                                                    |
| (prava deklar<br>(tuálního roku<br>razit provozovnu naro<br>tet zvířat spiřujících<br>oho počet vybranýc<br>elata způsotu a a k<br>elata nezpůsobil<br>odmínek pro posky<br><u>Ušní číslo</u>                                                                                                    | podmínky: 17ks<br>h zvířat na deklaraci: 17ks<br>dizní Telata nezpůsc<br>á – telata narozená cho<br>tnutí platby. Systém c                                                                                                    | vateli v období od 1.<br>vozovna narození                                                                                                    | ost údajů ve s<br>a <b>Registr otc</b><br>Jubna roku předcházej<br>n systém chovu matky                                                                                                    | sloupci Sy:<br>e.<br>icího podání žáda<br>y k datu narozeni<br><u>ií číslo matky</u> Sy                                                                                                    | stém chovu                                                                                                    | matky, P<br>ktuálnho roku, a<br>Plemeno matky I                                                                                                    | Plemenc<br>ale negolňují r<br>Registr otce j                                                                                                    | )<br>některou :<br><u>Plemeno c</u>                                                                                                    |
| (prava deklar<br>(tuálního roku<br>razit provozovnu naro<br>tet zvířat spiřujících<br>oho počet vybranýc<br>elata způsolu a a k<br>elata nezpůsobil<br>odmínek pro posky<br><u>Ušní číslo</u>                                                                                                    | podmínky: 17ks<br>h zvířat na deklaraci: 17ks<br>olizní Telata nezpůsc<br>á – telata narozená cho<br>tnutí platby. Systém c<br>Status Pro<br>Status C (2000)                                                                                                    | vateli v období od 1.<br>vozovna narození<br>vozovna narození<br>vozovna narození<br>stupozofi                                                                                                    | ost údajů ve s<br>a <b>Registr otc</b><br>Jubna roku předcházej<br>n systém chovu matky<br>Dat. nar.                                                                                                    | Sloupci Sy<br>e.<br>ícího podání žádc<br>y k datu narozeni<br>i <u>í číslo matky</u> Sy                                                                                                    | stém chovu<br>osti do 31/ března a<br>i telete                                                                                                    | ktuálnho roku, a                                                                                                    | Plemenc                                                                                                    | )<br>některou :<br><u>Plemeno o</u>                                                                                                    |
| fiprava deklar<br>(tuálního roku<br>xazit provozovnu naro<br>fet zvířat spiřujícící<br>oho počet vybranýc<br>elata způsolu a a<br>lelata nezpůsobil<br>odmínek pro posky<br><u>Ušní číslo</u><br>z2000168136951                                                                                                    | podmínky: 17ks<br>h zvířat na deklaraci: 17ks<br>olizní Telata nezpůsc<br>á – telata narozená cho<br>tnutí platby. Systém c<br>Status Pro<br>Status CZ<br>ezpůsobilé zvíře CZ                                                                                                    | vateli v období od 1.<br>hovu matky - uvede<br>vozovna narození<br>s1002356<br>51002356                                                                                                    | ost údajů ve s<br>a Registr otc<br>Jubna roku předcházej<br>n systém chovu matky<br>■                                                                                                    | Sloupci Sy<br>e.<br>ícího podání žádc<br>y k datu narozeni<br>í <u>číslo matky</u> Sy<br>00140511951 Ne<br>00140519951 Ne                                                                                                    | stém chovu<br>osti do 31 března a<br>i telete<br>stém chovu matky<br>dojený<br>dojený                                                                                                    | ktuálnho roku, a<br>Plemeno matky<br>163 X37 F<br>175 H25                                                                                                    | Plemence<br>ale nesplňují r<br>Registr otce<br>BEZ-0<br>977-0                                                                                                    | )<br>některou z<br><u>Plemeno o</u><br><100<br><100                                                                                                    |
| fiprava deklar<br>(tuálního roku<br>xazit provozovru naro<br>fet zvířat spiřujícící<br>elata způsolu a a<br>elata nezpůsobil<br>odmínek pro posky<br><u>Ušní číslo</u><br>z2000168136951 N<br>z000560352051 N                                                                                                    | rení: Celý subjekt podmínky: 17ks h zvířat na deklaraci: 17ks olizní Telata nezpůsc á – telata narozená cho tnutí platby. Systém c Status Pr ezpůsobilé zvíře CZ ezpůsobilé zvíře CZ                                                                                                    | vateli v období od 1.<br>hovu matky - uvede<br>vozovna narození<br>s1002356<br>51002356                                                                                                    | ost údajů ve s<br>a Registr otc<br>Jubna roku předcházej<br>n systém chovu matky<br>■ ■ ■ ■ ■<br>25.5.2011 CZ0<br>5.7.2011 CZ0<br>7.6.2011 CZ0                                                                                                    | Sloupci Sy<br>e.<br>(cího podání žádc<br>y k datu narození<br>(í číslo matky<br>00140511951 Ne<br>00140519951 Ne<br>00140514951 Ne                                                                                                    | stém chovu<br>osti do 31 března a<br>i telete<br>stém chovu matky<br>dojený<br>dojený                                                                                                    | matky, P           ktuálního roku, a           2lemeno matky           763 x37           75 H25           75 C50                                                                                                    | elemence<br>Registrate<br>BEZ-0<br>977-0<br>977-0<br>N                                                                                                    | )<br>některou z<br>Plemeno o<br>(100<br>(100<br>(100                                                                                                    |
| fiprava deklar<br>(tuálního roku<br>razit provozovi u naro<br>čet zvířat spiřujících<br>oho počet vybranýc<br>elata způsolu a a k<br>elata nezpůsobi<br>odmínek pro posky<br>Ušní číslo<br>Z2000168136951 N<br>Z2000560352051 N                                                                                                    | cení: Celý subjekt<br>podmínky: 17ks<br>h zvířat na deklaraci: 17ks<br>olizní Telata nezpůsc<br>á - telata narozená cho<br>tnutí platby. Systém c<br>Status Pre<br>ezpůsobilé zvíře CZ<br>ezpůsobilé zvíře CZ                                                                                                    | vateli v období od 1.<br>hovu matky - uvede<br>vozovna narození<br>s1002356<br>s1002356                                                                                                    | ost údajů ve s<br>a Registr otc<br>Jubna roku předcházej<br>n systém chovu matky<br>Dat. nar.<br>25.5.2011 C20<br>5.7.2011 C20<br>7.6.2011 C20                                                                                                    | sloupci Sy<br>e.<br>(cího podání žádc<br>y k datu narození<br>ní číslo matky<br>00140511951 Ne<br>00140519951 Ne<br>00140514951 Ne<br>naleze                                                                                                    | stém chovu<br>osti do 31 března a<br>i telete<br>stém chovu matky<br>dojený<br>dojený<br>eno 3 záznamů, stran                                                                                                    | matky, P           Imatky, P           Imatky           Imatky           Imathy           Imatky           Imatky           < | Plemence<br>ale nesplňují r<br>Registr otce<br>BEZ-0 \$<br>977-0 \$<br>977-0 \$<br>prédchozí   d                                                                                                    | )<br>hěkterou z<br><u>Plemeno o</u><br>(100<br>(100<br>(100<br>alší   posle                                                                                                    |
| fiprava deklar     fiprava deklar     fiprava deklar     roku     razit provozovru u naro     čet zviřat spirujících     obo počet vybravýc     elata způsobů á a k elata nezpůsobů     úšní číslo     Úšní číslo     Z000168136951 N     Z000560352051 N     Export do Execulo     ostup pro ofektivne                                                                                                    | erní: Celý subjekt<br>podmínky: 17ks<br>h zvířat na deklaraci: 17kr<br>olizní Telata nezpůso<br>å - telata narozená cho<br>tnutí platby. Systém c<br>Status Prr<br>ezpůsobilé zvíře CZ<br>ezpůsobilé zvíře CZ<br>Export do CSV Expo<br>používání Ticku pa 44                                                     | Správn<br>Správn<br>matky<br>vatel v období od 1.0<br>hovu matky - uvede<br>vozovna narození<br><pre>Silo2356<br/>Silo2356</pre>                                                                                                    | Ost údajů ve s<br>a Registr otc<br>dubna roku předcházej<br>n systém chovu matky<br>Dat. nar.<br>25.5.2011 C20<br>5.7.2011 C20<br>7.6.2011 C20<br>7.6.2011 C20<br>7.6.2011 C20<br>7.6.2011 C20<br>7.6.2011 C20                                                                                                    | sloupci Sy<br>e.<br>(cího podání žádd<br>y k datu narozeni<br>ní číslo matky Sy<br>00140511951 Ne<br>00140509951 Ne<br>00140509951 Ne<br>nalezi<br>nalezi<br>chny Cl Aktuálně z                                                                             | stém chovu<br>sti do 31 března a<br>í telete<br>-<br>dojený<br>dojený<br>tero 3 záznamů, stra<br>zobrazené                                                                                                    | matky, P           ktuálního roku, a           Vlemeno matky           163 X37           75 H25           150 C50           163 I 2 1   první                                                                                                    | Plemence<br>ale nesplňují r<br>Registr otce<br>BEZ-0 2<br>977-0 2<br>977-0 2<br>předchozí i d                                                                                                    | )<br>Plemeno o<br>X100<br>X100<br>X100<br>X100<br>alší   posla                                                                                                    |
| fiprava deklar<br>(tuálního roku<br>arazt provozovru naro<br>čet zvířat spiřujících<br>obo počet vybranýc<br>elata nezpůsobil<br>a k<br>elata nezpůsobil<br>odmínek pro posky<br><u>Ušní číslo</u><br>(2000168136951 N<br>(2000168136951 N<br>(2000560352051 N<br>Export do Excelu<br>ostup pro efektivr                                                                                                    | erní: Celý subjekt<br>podmínky: 17ks<br>h zvířat na deklaraci: 17kr<br>olizní Telata nezpůso<br>á - telata narozená cho<br>tnutí platby. Systém c<br>Status Prr<br>ezpůsobilé zvíře CZ<br>ezpůsobilé zvíře CZ<br>Export do CSV Export<br>i používání Tisku na A4                                                 | Správn<br>Správn<br>matky<br>vatel v období od 1.c<br>hovu matky - uvede<br>vozovna narození<br><br>                                                                                                    | Ost údajů ve s<br>a <b>Registr otc</b><br>dubna roku předcházej<br>n systém chovu matky<br><u>Dat. nar.</u><br>25.5.2011 CZO<br>5.7.2011 CZO<br>7.6.2011 CZO<br>7.6.2011 CZO<br>7.6.2011 CZO<br>2005 (• ¥36)<br>ve stártů sloupce (• ¥36)<br>2005                                                                                                    | sloupci Sy:<br>e.<br>icího podání žádc<br>y k datu narozeni<br>ní číslo matky Sy<br>00140511951 Ne<br>0014050995 Ne<br>00140514951 Ne<br>naleze<br>raleze                                                                                                   | stém chovu<br>stém chovu<br>i telete<br>stém chovu matky<br>dojený<br>dojený<br>no 3 záznamů, stra<br>zobrazené                                                                                                    | matky, P           ktuálního roku, a           člemeno matky           63 X37           75 H25           50 C50           51 2 1                                                                                                    | Plemence<br>ale neoplňují r<br>Registr otce<br>BEZ-0<br>977-0<br>977-0<br>977-0<br>prédchozí   d                                                                                                    | )<br>Plemeno o<br>(100<br>(100<br>(100<br>alśi   posle                                                                                                    |
| fiprava deklar<br>(tuálního roku<br>arazt provozovr u naro<br>čet zvířat spiřujících<br>oho počet vybravýc<br>elata způsol u á a k<br>elata nezpůsobil<br>odmínek pro posky<br><u>Ušní číslo</u><br>(2000168136951 N<br>(2000168136951 N<br>( | erní: Celý subjekt<br>podmínky: 17ks<br>h zvířat na deklaraci: 17kr<br>olizní Telata nezpůsc<br>á - telata narozená cho<br>tnutí platby. Systém c<br>Status Prr<br>ezpůsobilé zvíře CZ<br>ezpůsobilé zvíře CZ<br>Export do CSV Export<br>používání Tisku na A4<br>na SZIF Do Loo                                 | vateli v období od 1.<br>hovu matky - uvede<br>vozovna narození<br>51002356<br>51002356<br>51002356<br>51002356<br>1002356<br>100256<br>100256<br>100256<br>100256<br>100256<br>100256<br>100256<br>100256       | Ost údajů ve s<br>a Registr otc<br>dubna roku předcházej<br>n systém chovu matky<br>Dat. nar.<br>25.5.2011 CZO<br>5.7.2011 CZO<br>7.6.2011 CZO<br>7.6.2011 CZO<br>7.6.2011 CZO<br>2DE                                                                                                    | sloupci Sy:<br>e.<br>icího podání žáde<br>y k datu narozeni<br>ní číslo matky Sy<br>0014051195: Ne<br>0014050995: Ne<br>0014051495: Ne<br>nalezi<br>schny © Aktuálně z                                                                                      | stém chovu<br>usti do 31 března a<br>i telete<br>stém chovu matky<br>dojený<br>dojený<br>no 3 záznamů, stra<br>robrazené                                                                                                    | Matky, P           ktuálního roku, a           Vlemeno matky           63 X37           75 H25           50 C50           93 12 1                                                                                                    | Plemence<br>ale nesplňují r<br>Registr otce<br>BEZ-0<br>977-0<br>9770-0<br>977-0<br>977-0<br>977-0<br>9770-0<br>9770-0<br>9770-0<br>9770-0<br>9770-0<br>9770       | )<br>Plemeno o<br>(100<br>(100<br>(100<br>(100<br>(100<br>(100)<br>(100) |
| říprava deklar<br>tuálního roku<br>orazit provozovr u naro<br>čet zvířat spilujícící<br>relata způsolu a a<br>telata nezpůsobil<br>odmínek pro posky<br><u>Ušní číslo</u><br><u>Z000168134951</u> N<br><u>Z000168136951</u> N<br><u>Z000168136951</u> N<br><u>Z0000560352051</u> N<br><u>Export do Excelu</u><br>postup pro efektivr<br>Jložit Odeslat dat                                                                                                    | erní: Celý subjekt<br>podmínky: 17ks<br>h svířat na deklaraci: 17kr<br>olizní Telata nezpůsc<br>á - telata narozená cho<br>tnutí platby. Systém c<br>Status Prr<br>ezpůsobilé zvíře CZ<br>ezpůsobilé zvíře CZ<br>i používání Tisku na A4<br>na SZIF PO KO                                                        | vateli v období od 1.<br>huiá v období od 1.<br>hovu matky - uvede<br>vozovna narození<br>51002356<br>51002356<br>51002356<br>51002356<br>stouczas6<br>stouczas6                                                                                        | ost údajů ve s<br>a Registr otc<br>dubna roku předcházej<br>n systém chovu matky<br>Dat. nar.<br>25.5.2011 CZO<br>5.7.2011 CZO<br>7.6.2011 CZO<br>7.6.2011 CZO<br>7.6.2011 CZO<br>7.6.2011 CZO<br>7.6.2011 CZO<br>7.6.2011 CZO<br>7.6.2011 CZO<br>7.6.2011 CZO<br>7.6.2011 CZO<br>7.6.2011 CZO<br>7.6.2011 CZO<br>7.6.2011 CZO<br>7.6.2011 CZO<br>7.6.2011 CZO<br>7.6.2011 CZO | sloupci Sy:<br>e.<br>icího podání žádo<br>y k datu narozeni<br>ní číslo matky Sy<br>00140511951 Ne<br>00140519551 Ne<br>00140519551 Ne<br>nalezt<br>nalezt<br>schny © Aktuálně z                                                                            | stém chovu<br>stém chovu<br>i telete<br>stém chovu matky<br>stém chovu matky<br>stém chovu mat | matky, P           ktuálního roku, a           Vlemeno matky           63 x37           75 H25           50 C50           13 1 2 1   první             řat zařaze                                                                                                    | Plemenc<br>Plemence<br>Registrate<br>BEZ-0<br>977-0<br>977-0                                                                                                    | )<br>Plemeno o<br>(100<br>(100<br>(100<br>(100<br>alsí   posle<br>D                                                                                                    |
| říprava deklar<br>(tuálního roku<br>vrazt provozovr u narc<br>čet zvířat spilujícící<br>elata způsolu a k<br>elata nezpůsobil<br>odmínek pro posky<br><u>Ušní číslo</u><br>22000168134951 N<br>22000168134951 N<br>22000560352051 N<br>Export do Excelu<br>ostup pro efektivn<br>ložit Odeslat dat                                                                                                    | erni: Celý subjekt podmínky: 17ks n zvířat na deklaraci: 17ks olizní Telata nezpůsc á - telata narozená cho tnutí platby. Systém c status Pre ezpůsobilé zvíře CZ ezpůsobilé zvíře CZ i používání Tisku na A4 i na SZIF PO ko dekla                                                                              | vateli v období od 1.<br>hovu matky - uvede<br>vozovna narození<br>51002356<br>51002356<br>51002356<br>stoucas6<br>stoucas6<br>stouc                                                 | ost údajů ve s<br>a Registr otc<br>dubna roku předcházej<br>n systém chovu matky<br><u>Dat. nar.</u><br>25.5.2011 C20<br>5.7.2011 C20<br>7.6.2011 C20<br>7.6.2011 C20<br>7.6.2011 C20<br>(jste-li spoko<br>te tlačítko Oc                                                                                                    | sloupci Sy<br>e.<br>cíño podání žádc<br>y k datu narozeni<br><u>i číslo matky</u> Sy<br>00140511951 Ne<br>00140519951 Ne<br>00140519951 Ne<br>naleze<br>schny Cl Aktuálně z<br>vjeni se sez<br>deslat data                                                  | stém chovu<br>stém chovu<br>i telete<br>stém chovu matky<br>dojený<br>dojený<br>no 3 záznamů, stra<br>zobrazené<br>znamem zví<br>a na SZIF. D                                                                                                    | ktuálního roku, a<br><u>Vlemeno matky</u><br>ros 250<br>ros 250<br>ros 21 první<br>řat zařaze<br>atová sad                                                                                                    | Plemenc<br>Registrate<br>BEZ-0<br>977-0<br>977-0<br>970-0<br>977-0<br>9770-0<br>977-0<br>9770-0<br>9770-0<br>9770-0<br>9770-0<br>9770-0<br>9770-0<br>9770-0<br>970 | )<br>některou :<br>2 <u>1emeno o</u><br>(100<br>(100<br>(100<br>alší   posle<br>D                                                                                                    |
| říprava deklar<br>(tuálního roku<br>azet provozovi u narc<br>čet zvířat spiřujícící<br>elata způsolu a a<br>elata nezpůsobil<br>odmínek pro posky<br><u>Ušní číslo</u><br>22000168134951 N<br>22000560352051 N<br>Export do Excelu<br>ostup pro efektivn<br>ložit Odeslat dat                                                                                                    | erni: Celý subjekt<br>podmínky: 17ks<br>h zvířat na deklaraci: 17ks<br>olizní Telata nezpůsc<br>á - telata narozená cho<br>tnutí platby. Systém c<br>Status Pro-<br>ezpůsobilé zvíře CZ<br>ezpůsobilé zvíře CZ<br>i používání Tisku na A4<br>i na SZIF<br>PO ko<br>dekla<br>nředá                                | vateli v období od 1.<br>hovu matky - uvede<br>vozovna narození<br>s1002356<br>s1002356<br>s1002356<br>s1002356<br>s1002356<br>ntovatí © vše © zafilt<br>a do Excelu nalezneti<br>ntrole údajů<br>race) stiskně<br>na na Portál                                                                                                    | ost údajů ve s<br>a Registr otc<br>dubna roku předcházej<br>n systém chovu matky<br><u>Dat. nar.</u><br>25.5.2011 C20<br>5.7.2011 C20<br>7.6.2011 C20<br>7.6.2011 C20<br>(jste-li spoko<br>te tlačítko Oc<br>farmáře SZIE                                                                                                    | sloupci Sy<br>e.<br>cíño podání žádc<br>y k datu narození<br><u>i číslo matky</u> Sy<br>00140511951 Ne<br>00140519951 Ne<br>00140519951 Ne<br>naleze<br>naleze<br>schny Cl Aktuálně z<br>jeni se sez<br>deslat data                                         | stém chovu<br>stém chovu<br>i telete<br>stém chovu matky<br>stém chovu matky<br>stém chovu mat | ktuálního roku, a<br>Vlemeno matky<br>ros ros ros<br>ros ros ros<br>ros ros<br>ros ros<br>ros ros<br>ros ros<br>ros ros<br>ros ros<br>ros<br>ros ros<br>ros<br>ros<br>ros<br>ros<br>ros<br>ros<br>ros                                                                                                    | Plemenc<br>Registrate<br>BEZ-0<br>977-0<br>977-0<br>977-0<br>grédchozí l d<br>ených do<br>la bude<br>příprav                                                                                                    | D<br>některou :<br>2lemeno o<br>(100<br>(100<br>(100<br>alší   posle<br>D                                                                                                    |
| říprava deklar<br>(tuálního roku<br>azet provozovi u naro<br>čet zviřat spiřujícící<br>elata způsolula a k<br>elata nezpůsobil<br>odmínek pro posky<br><u>UŠní Číslo</u><br>2000168134951 N<br>2000168136951 N<br>2000560352051 N<br>Export do Excelu<br>ostup pro efektivn<br>ložit Odeslat dat                                                                                                    | erni: Celý subjekt<br>podmínky: 17ks<br>h zvířat na deklaraci: 17ks<br>olizní Telata nezpůsc<br>à - telata narozená cho<br>tnutí platby. Systém c<br>Status Pro-<br>ezpůsobilé zvíře CZ<br>ezpůsobilé zvíře CZ<br>Export do CSV Expo<br>i používání Tisku na A4<br>1 na SZIF<br>PO ko<br>dekla<br>předá          | vateli v období od 1.c.<br>hovu matky - uvede<br>vozovna narození<br>s1002356<br>s1002356<br>s1002356<br>s1002356<br>s1002356<br>s1002356<br>ntovat © Vše © zafilt<br>a do Excelu nalezneti<br>ntrole údajů<br>race) stiskně<br>na na Portál                                                                                                    | ost údajů ve s<br>a Registr otc<br>dubna roku předcházej<br>n systém chovu matki<br><u>Dat. nar.</u><br><u>25.5.2011</u> C20<br>5.7.2011 C20<br>7.6.2011 C20<br>7.6.2011 C20<br>(jste-li spoko<br>te tlačítko Oc<br>farmáře SZIF                                                                                                    | sloupci Sy<br>e.<br>cíño podání žádc<br>y k datu narození<br><u>i číslo matky</u> Sy<br>0014051195 Ne<br>0014051955 Ne<br>0014051955 Ne<br>naleze<br>císlo matky<br>sechny C Aktuálně :<br>pjeni se sez<br>deslat dat:<br>Dále mů                           | stém chovu<br>i telete<br>stém chovu matky<br>stém chovu matky<br>stém cho | ktuálného roku, a<br>lemeno matky<br>ros cso<br>so cso<br>ra 1 z 1 první<br>řat zařaze<br>atová sad<br>ktračovat                                                                                                    | Plemenc<br>Registrate<br>BEZ-0<br>977-0<br>977-0<br>predchozí I d<br>ených do<br>la bude<br>příprav                                                                                                    | D           některou :           Plemeno c           (100           (100           (100           (100           (100           (100           (100           (100           (100           (100           (100           (100           (100           (100           (100           (100           (100           (100           (100           (100           (100           (100           (100           (100           (100           (100           (100           (100           (100           (100           (100           (100           (100           (100           (100           (100           (100           (100           (100           (100           (100           (100           (100           (100           (100           (100           (100 </td                                                                                                    |
| říprava deklar<br>tuálního roku<br>razit provozov u naro<br>čet zvjäst spilvujícíci<br>elata způsolula a k<br>elata nezpůsobil<br>odmínek pro posky<br><u>UŠní Číslo</u><br>2000168134951 N<br>2000168136951 N<br>2000560352051 N<br>Export do Excelu<br>ostup pro efektivn<br>ložit Odeslat dat                                                                                                    | erni: Celý subjekt<br>podmínky: 17ks<br>h zvířat na deklaraci: 17ks<br>olizní Telata nezpůsc<br>á - telata narozená cho<br>tnutí platby. Systém c<br>Status Pre<br>ezpůsobilé zvíře CZ<br>ezpůsobilé zvíře CZ<br>Export do CSV Expo<br>f používání Tisku na A4<br>a na SZIP<br>PO ko<br>dekla<br>předá<br>dalšíc | vateli v období od 1.<br>hovu matky - uvede<br>vozovna narození<br>s1002356<br>s1002356<br>s10025<br>s1058<br>s1058<br>s | ost údajů ve s<br>a Registr otc<br>dubna roku předcházej<br>n systém chovu matk<br>25.5.2011 C20<br>5.7.2011 C20<br>7.6.2011 C20<br>7.6.2011 C20<br>(jste-li spoko<br>te tlačítko Oc<br>farmáře SZIF<br>ad pro další z                                                                                                    | sloupci Sy<br>e.<br>(cího podání žád<br>y k datu narození<br><u>i číslo matky</u> Sy<br>0014051195 Ne<br>0014051955 Ne<br>0014051955 Ne<br>0014051955 Ne<br>naleze<br>naleze<br>schny C Aktuálně :<br>bjeni se sez<br>deslat dat<br>Dále mů<br>zvláštní pro | stém chovu<br>i telete<br>stém chovu matky<br>stém chovu matky<br>stém cho | ktuálního roku, a<br>lemeno matky<br>ros u cso<br>ros u cso<br>rát zařaze<br>atová sad<br>kračovat<br>se vrátíte                                                                                                    | Plemence<br>Registrates<br>BEZ-0<br>977-0<br>977-0<br>prédchozí I d<br>ených do<br>la bude<br>příprav<br>e na Por                                                                                                    | Plemeno o           *100           *100           *100           *100           *100           alsí   posle           D           O           U           O           U           O           U                                                                                                    |

# 3. Aplikace LPIS pro úpravu žádostí o plochu

## 3.1 Vysvětlení posloupnosti práce v LPIS

V rámci aplikace LPIS pro přípravu žádostí je třeba postupovat v následujících krocích:

- Založení nové datové sady a volba, které dotační tituly chcete deklarovat (SAPS, LFA, AEO, NATURA 2000, Platba na chmel, Platba na škrob – volba se omezuje podle "vstupních předpokladů žadatele").
- **2. Načtení AEO závazků a specifikace žádosti AEO** (zda bude žádost v režimu navyšování a zda žadatel chce zařadit některé bloky do zatravnění).
- **3.** Volitelný krok jen pro žadatele AEO: Řešení žádosti o změnu zařazení AEO odstranění tzv. kolizí, tj. sporných situací zařazení, které není systém schopen sám vyhodnotit a vyžaduje rozhodnutí žadatele.
- 4. Úprava deklarací žádosti o dotaci, které zahrnují zejména
  - a. dobrovolné snížení deklarované výměry (o plochy hnojišť, dočasně neužívané plochy apod.),
  - b. povinnou deklaraci např. pěstované plodiny u meziplodin,
  - c. povinné deklarace pozemků pro zvláštní prémie chmel a bramborový škrob.

Návazně na úpravu deklarovaných výměr, které se budou odlišovat od výměry PB/DPB, je možné provést i grafickou úpravu deklarované plochy v mapě.

- 5. Generování mapové sady
- 6. Odeslání dat na SZIF a návrat na portál farmáře SZIF

Souslednost jednotlivých kroků ukazuje následující obrázek. Je nezbytné zdůraznit, že pokud si žadatel nebude jist při řešení kolizí AEO nebo se zákresem deklarované plochy, je vhodné předtisk dotace vyřešit s asistencí pracovníků na místně příslušné AZV.

**Poznámka k bodu 2:** Jednou z nejdůležitějších změn pro žadatele o dotace v r. 2012 je uzavření příjmu nových žádostí o zařazení do AEO od 1. ledna 2012. Od roku 2012 již není možné do AEO vstoupit, s výjimkou titulu zatravňování orné půdy, do kterého se mohou žadatelé zařadit ještě v roce 2012 a 2013.

# 3.2 Práce s aplikací LPIS pro přípravu deklarace žádosti na plochu

| Aplikace LPIS pro<br>TEST - Předtisky 2012: N<br>Datum zpracování *: [<br>JI uživatele *: | <b>přípravu dekla</b><br>lastavení uživatele<br>04.04.2012                     | rací<br>a data platnosti dat - p<br>304.04.20                                                    | racovník MZE                                                       | ×                                                                | Spuště<br>na vých<br>předtis<br>(viz Ob | ní aplikac<br>hozí obraz<br>ků žádost<br>rázek 1) | e tlačítkem LPIS<br>zovce pro přípravu<br>zi na webu SZIFu              |                                  |
|-------------------------------------------------------------------------------------------|--------------------------------------------------------------------------------|--------------------------------------------------------------------------------------------------|--------------------------------------------------------------------|------------------------------------------------------------------|-----------------------------------------|---------------------------------------------------|-------------------------------------------------------------------------|----------------------------------|
| Pokračovat                                                                                |                                                                                |                                                                                                  |                                                                    |                                                                  |                                         |                                                   |                                                                         |                                  |
|                                                                                           | ( d ( d. d b.                                                                  |                                                                                                  | 4 d d                                                              |                                                                  | 1×1×11                                  | landet dat                                        |                                                                         |                                  |
| Nová datová sada                                                                          | Historie                                                                       | yla zadna rozpracovan                                                                            | a sada nalezei                                                     | na! Vyberte opa                                                  | treni pro nacteni                       | novych dat                                        |                                                                         |                                  |
| Žádám o poskyt                                                                            | nutí dotace                                                                    | 1 Vybe                                                                                           | erte. o co                                                         | o chcete                                                         | žádat.                                  |                                                   |                                                                         |                                  |
| Deklarace zem. r                                                                          | oůdy / SAPS                                                                    | a stis                                                                                           | skněte P                                                           | okračov                                                          | at                                      |                                                   |                                                                         |                                  |
| Méně příznivé ob                                                                          | olasti (LFA)                                                                   |                                                                                                  |                                                                    |                                                                  |                                         |                                                   |                                                                         |                                  |
| Vatura 2000                                                                               |                                                                                |                                                                                                  |                                                                    |                                                                  | Systém                                  | hlídá pra                                         | vidla pro                                                               |                                  |
| 🛛 Zvláštní platby -                                                                       | platba na chmel                                                                |                                                                                                  |                                                                    |                                                                  | navyšov                                 | vání AEO.                                         | Do 15.5.2012 se                                                         |                                  |
| 📝 Zvláštní platby -                                                                       | platba na škrob                                                                |                                                                                                  |                                                                    |                                                                  | ,<br>doporu                             | čuje pone                                         | echávat možnost                                                         |                                  |
| Agroenvironmen                                                                            | tální opatření                                                                 | s navyšováním                                                                                    | <b></b>                                                            |                                                                  | "s navy                                 | šováním"                                          | (není to možné                                                          |                                  |
|                                                                                           |                                                                                | s navyšováním                                                                                    | 5                                                                  |                                                                  | pouze v                                 | v případě,                                        | že běží poslední                                                        |                                  |
| Pokračovat                                                                                |                                                                                | Dez navysovani                                                                                   |                                                                    |                                                                  | rok záv                                 | azku).                                            |                                                                         |                                  |
|                                                                                           |                                                                                |                                                                                                  |                                                                    |                                                                  |                                         |                                                   |                                                                         | ·                                |
| Odesilám data na server                                                                   | C                                                                              | Probíhá zpracování dat.                                                                          |                                                                    |                                                                  | loctližo                                | v kroku 1                                         | začkrtnoto                                                              |                                  |
|                                                                                           |                                                                                |                                                                                                  |                                                                    |                                                                  | Agroop                                  |                                                   | záski litele                                                            |                                  |
|                                                                                           |                                                                                |                                                                                                  |                                                                    |                                                                  | následi                                 | ie krok 2                                         | a 3 linak                                                               |                                  |
| TEST - Předtisky 2012: Pro                                                                | bihá příprava dat AE                                                           | 0 🖣 Uživatel:                                                                                    | COMPANY OF LA                                                      | 100011-0120                                                      | nokrači                                 | ujete krok                                        | cem 4                                                                   | ady: 0128300042 🤞                |
| AEO příprava Historie                                                                     |                                                                                |                                                                                                  |                                                                    |                                                                  | politice                                |                                                   |                                                                         |                                  |
| Proz<br>08F2Z655000478-A                                                                  | Podopatření<br>C1 Zatravňová                                                   | ní orné půdv                                                                                     | Prog.<br>EAFRD                                                     | Konec závazku<br>2012                                            | EAFRD bez                               | navvšování                                        | Název akce<br>Změnová žádost                                            | Akce                             |
| 09F2Z655003488-A                                                                          | C1 Zatravňová                                                                  | ní orné půdy                                                                                     | EAFRD                                                              | 2013                                                             | EAFRD bez I                             | navyšování                                        | Změnová žádost                                                          |                                  |
| 09F2Z655003488-A                                                                          | C2 Pěstování m                                                                 | neziplodin                                                                                       | EAFRD                                                              | 2013                                                             | EAFRD bez I                             | navyšování                                        | Informace o zařazení                                                    |                                  |
| 11F2Z655003409-A<br>11F2Z655003409-A                                                      | A1 Ekologicke z<br>B Podopatření o                                             | zemedelství<br>ošetřování travních por                                                           | EAFRD                                                              | 2015                                                             | EAFRD navy                              | sovaní v ramci 25%<br>šování v rámci 25%          | 6 Zmenova zadost<br>6 Změnová žádost                                    |                                  |
|                                                                                           | C1 Zatravňová                                                                  | ní orné půdy                                                                                     | EAFRD                                                              |                                                                  | -                                       |                                                   | Zařadit do EAFRD?                                                       |                                  |
| 2 Zob<br>půd<br>zatr<br>TEST - Předtisky 2012: Dato<br>A1 EAFRD A2-Z E                    | razí se pře<br>y, do které<br>avňovat, p<br>wá sada rozpracová<br>:aFRD BEAFRD | hled vašich s<br>ého lze v leto<br>pak vpravo za<br>ina, žádost o zařazení / ž<br>C1 EAFRD C2 EA | távajícíc<br>šním rou<br>škrtněte<br>ádost o změnu :<br>FRD C3 EAF | ch AEO za<br>ce zařazer<br>e zařazeri<br>zařazeni<br>RD Historie | ávazků a<br>ovat nové<br>ní C1. Pot     | titul C1 –<br>é bloky. Cl<br>é <b>stiskně</b> t   | Zatravňování orné<br>hcete-li<br><b>te Pokračovat</b> .<br>K datu: 04.0 | Pokračovat<br>4.2012 Číslo sady: |
|                                                                                           |                                                                                |                                                                                                  |                                                                    |                                                                  |                                         |                                                   |                                                                         |                                  |
| Stav<br>Nevyřešeno 🎫                                                                      | Pův.zař.vým. Pův<br>0.00                                                       | podopatření Kvóta zvý:<br>0.00                                                                   | šení Kvóta 5G<br>0.00                                              | Kvóta 5H Bilan<br>0.00 1644                                      | ce Akt.zař.vým.<br>83 1644.83           | Prog. Režim<br>EAFRD nové zařaz                   | Rok ukončení Rok prodloužení zení                                       |                                  |
|                                                                                           |                                                                                |                                                                                                  | Původ                                                              | lní stav                                                         |                                         | Nový                                              | i stav                                                                  |                                  |
| Č. Typ Stav                                                                               | Změna<br>zař.vým.                                                              | Snížení LPIS %<br>Č.                                                                             | Čtverec Zkr                                                        | ′.<br>Vým. Klasi                                                 | f. Č. Čtven                             | ec Zkr.kód V                                      | ým. Klasif.                                                             |                                  |
| 4 🔍 0:1 Nev                                                                               | in 10.26 -100                                                                  | 0.00                                                                                             |                                                                    |                                                                  | 4 490-10                                | 80 9902/1 10.                                     | 26 🥥                                                                    |                                  |
| 5 🔍 0:1 Nev                                                                               | 19.16 -100                                                                     | 0.00                                                                                             |                                                                    |                                                                  | 5 490-10                                | 80 9905/13 19.                                    | .16 🥥                                                                   |                                  |
| 6 🔍 0:1 Nev                                                                               | i 33.54 -100                                                                   | J.UU                                                                                             |                                                                    |                                                                  | 6 490-10                                | 90 8102/1 33.                                     | 54                                                                      |                                  |
| <b>3</b> Po v                                                                             | vřešení př                                                                     | ípadných ko                                                                                      | lizí v rán                                                         | nci AEO d                                                        | dotačních                               | n titulů (vi                                      | z příloha tohoto                                                        |                                  |
| dok<br>Pok                                                                                | umentu ne<br>račovat –                                                         | ebo příručka<br>přejdete k de                                                                    | k modu<br>eklaraci                                                 | lu Předti<br>žádosti c                                           | sky 2012<br>dotaci.                     | , kap. 2.1.                                       | 3) <b>stiskněte</b>                                                     | Pokračovat                       |

4

Deklarace bloků pro jednotlivé dotační tituly se provádí na příslušných záložkách. V zásadě můžete upravit výměru nebo v některých titulech doplňovat další údaje (např. typu plodina u C2 – meziplodiny). **Tento krok provádí všichni žadatelé**.

| TEST | - Předt    | isky   | 2012: Date | a sada roz   | oracovápa, | žádost o dotac     | e                 |     |                              | Uživatel:       | nenet;    | 0121010005171000.000400 | HILLING H   | (datu: 04.04.20 | 12 🧃 🤉        | •>      |
|------|------------|--------|------------|--------------|------------|--------------------|-------------------|-----|------------------------------|-----------------|-----------|-------------------------|-------------|-----------------|---------------|---------|
| ≫    | Dekl       | .zem   | n.půdy/SA  | PS LFA       | AEO EA     | FRD                |                   |     |                              |                 |           |                         |             |                 |               |         |
|      | ¢ E        | •      | SAPS       | 🗖 Konopí     | 🔽 Zvláš    | tní platby - platb | a na škrob        |     |                              |                 |           |                         | J           | lednotná plati  | oa na ploch   | u       |
|      |            |        |            |              |            |                    |                   | SA  | s                            | Zvlášti         | ní platby | - platba na škrob       |             |                 |               |         |
|      | Číslo      |        | Čtverec    | Kód          | Kultura    | Výměra v<br>LPIS   | Dekl.<br>výměra   |     | Snížení výměry<br>ze zákresu | Dekl.<br>výměra |           | Výměra<br>zákresu       | Zavlažování | Způsobilost     |               |         |
|      | 1          | ۹,     | 690-0980   | 2902/2       | R          | 14,94 ha           | 14,94 ha          | ⇒ 😿 | 0,00 ha                      | 0,00 ha         | ⇔😿        | 0,00 ha                 |             | Ano             |               | <b></b> |
|      | 2          | Q      | 690-0980   | 3906/1       | R          | 20,00 ha           | 🗶 20,00 ha        | ⇒ 😿 | 0,00 ha                      | 0,00 ha         | ⇒ 😿       | 0,00 ha                 |             | Ano             |               | -       |
| L L  |            |        |            | 0000 D       | TOD        | 0.001              |                   | ⇒ 😿 | 0,00 ha                      | -               | ⇒ 🐹       | Do pří                  | aadayic     | húnrov          | ách a         |         |
|      | Výi        | mě     | ru lze     | edito        | vat na     | a řádku            |                   | ⇒ 😿 | 0,00 ha                      | -               | ⇐ 😿       | Popri                   | Jaunyc      | nuprav          | acii a        |         |
|      | PB         | ח/     | PB no      | "dvoil       | kliku"     | do                 |                   | ⇒ 😿 | 0,00 ha                      | -               | ⇐ 😿       | uložen                  | ií změn     | na              |               |         |
|      |            | - U- 1 | čnáho      | ان<br>ان امم |            |                    | <i>(</i> <b>)</b> | ⇒ 😿 | 0,00 ha                      | 0,00 ha         | ⇐ 😿       | iednot                  | livých z    | záložkád        | ch            |         |
|      | pri        | siu    | snenc      | polic        | Ka (VI     | z priruci          | (d                | ¢ 😿 | 0,00 ha                      | 0,00 ha         | ⇒ 😿       | ctickn                  | ŏto Uka     | nčit od         | itaci         |         |
|      | Pře        | edt    | isky 2     | 012, k       | ap. 2.     | 1.4.3)             |                   | 1   | 0.00.6-                      | 0.00.5-         |           | SUSKI                   | ele Oko     | Shcit eu        | ILACI.        | ľ       |
| - L  |            |        |            |              |            |                    |                   | 1   |                              |                 |           |                         |             |                 | ×             | ī       |
|      | <b>D</b> - |        | 1          |              |            |                    |                   |     |                              | مليما والم      |           | 4                       | ¥           | Uk              | oncit editaci | J       |

Po kliknutí na tuto ikonku můžete provést el. zákres deklarované výměry v mapě. Podrobně o zákresech viz příručka k modulu Předtisky 2012:

- kap. 2.1.3.1 Úvod tabulka 1 (ukazuje, v jaké "fázi" se v rámci AEO něco zakresluje)
- kap. 2.1.5 Kreslící nástroje a práce s mapou zde je kapitola 2.1.5.1 Vytvoření a editace zákresu (jaké nástroje použít) a 2.1.5.4 Legenda zákresů (zde je popsán způsob zákresu pro jednotlivá opatření – kde se zakresluje, na co se žádá/nežádá)

Ukončení editace

Opravdu chcete ukončit editaci a přejít do stavu přípravy datové sady?

X

Spustí se kontroly chyb (vyplnění plodiny, dřeviny, kultury, nenulové výměry a minimální deklarované výměry). Je-li vše v pořádku, **potvrďte ukončení editace**.

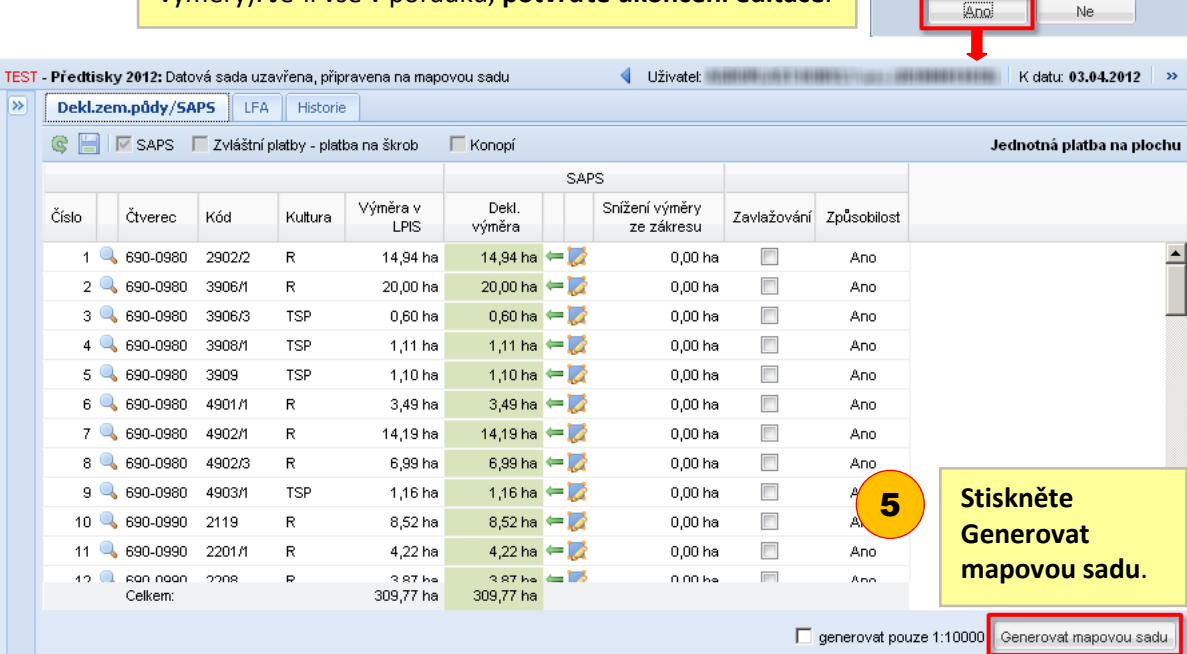

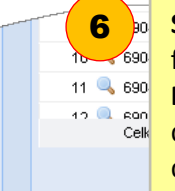

Stiskněte Odeslat na SZIF. Data budou předána na Portál farmáře SZIF a okno "Předtisky 2012" se zavře. Vraťte se na Portál farmáře SZIF. (Tlačítko Zobrazit mapu zobrazí dokončenou mapovou sadu. Pro urychlení procesu se doporučuje mapu prohlížet až na PF SZIF.)

Ŧ

Zobrazit mapu

Odeslat na SZIF

### 3.3 Deklarace výměry a plodiny

Na PB/DPB lze deklarovat žádost o nižší výměru na PB/DPB oproti výměře celého bloku v LPIS (např. pokud žadatel má na pozemku hnojiště, stoh či jinou nezpůsobilou plochu). Výměru lze editovat vždy na řádku k danému PB/DPB, kdy je nutno poklikat "dvojklikem" na výměru k danému opatření. Ve formuláři fungují mechanismy, které zamezují deklarovat větší výměru, než je u daného opatření povolena. Deklarovanou výměru PB/DPB lze zadat rovněž pomocí elektronického zákresu k vybraným opatření. Podrobné postupy pro elektronický zákres viz příručka Předtisky 2012, kap. 2.1.5.

V případě, že zadáte deklarovanou výměru nižší, než je výměra evidována v LPIS, u opatření, kde je možné deklarovat výměru pomocí zákresu, budete na to upozornění ikonou "vykřičníku" na daném řádku. Zákres povinně provést nemusíte (můžete jej provést ručně do papírových podkladů), hlášení má pouze informativní charakter, změny na formuláři uložíte i bez nutnosti tento zákres provést.

Je-li v žádosti požadována deklarace pěstované plodiny (např. u titulu C2 – meziplodiny), je potřeba u každého PB/DPB v příslušném sloupci vybrat plodinu z nabídnutého seznamu.

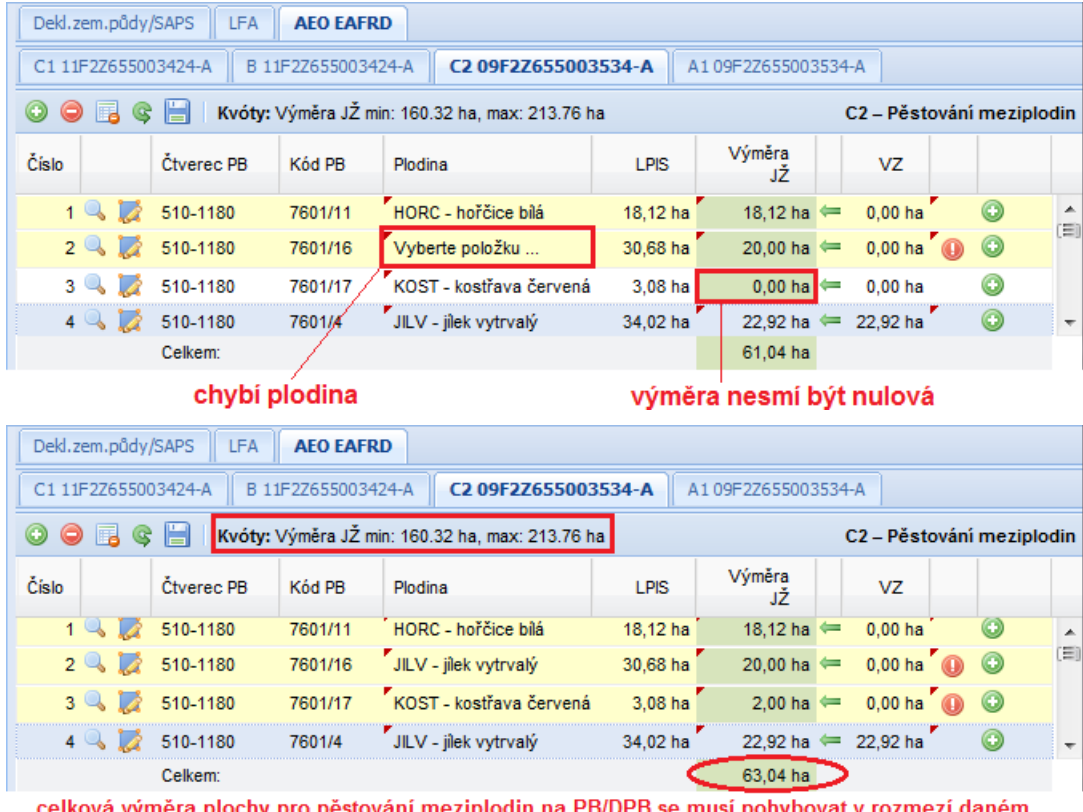

#### Zadávání výměry pro meziplodiny

celková výměra plochy pro pěstování meziplodin na PB/DPB se musí pohybovat v rozmezí daném kvótou

## 4. Změnová žádost AEO

Po vygenerování souborů do pdf si **před vlastním podáním zkontrolujte v žádosti o změnu zařazení AEO**, jaké důvody snížení výměry jsou uvedeny k jednotlivým půdním blokům v části C žádosti. Předtisk nabízí v kolonce LPIS kódy důvodu snížení evidované v LPIS – kód "o – ostatní", kód "MA – mimořádná aktualizace", kód "KPU – komplexní pozemková úprava".

V případě, že kód důvodu snížení z LPIS je nastaven jako "o" můžete žádat o uplatnění pardonovaných důvodů snížení výměry ručně (kódy 5A až 5H, kódy jsou vysvětleny v Příručce SZIF pro jednotnou žádost na str. 63). Pro přidání Vašeho důvodu snížení v předtisku klikněte na tlačítko "snížení", vyberte důvod a vypište výměru. Postup znázorňuje i následující obrázek. <u>Obecně použitelný důvod je 5G – ztráta právního důvodu užívání, který se nově nemusí dokládat srovnávací tabulkou a papírovým dokladem o ztrátě právního důvodu užívání. Postačí, že žadatel přišel o danou výměru v LPIS.</u>

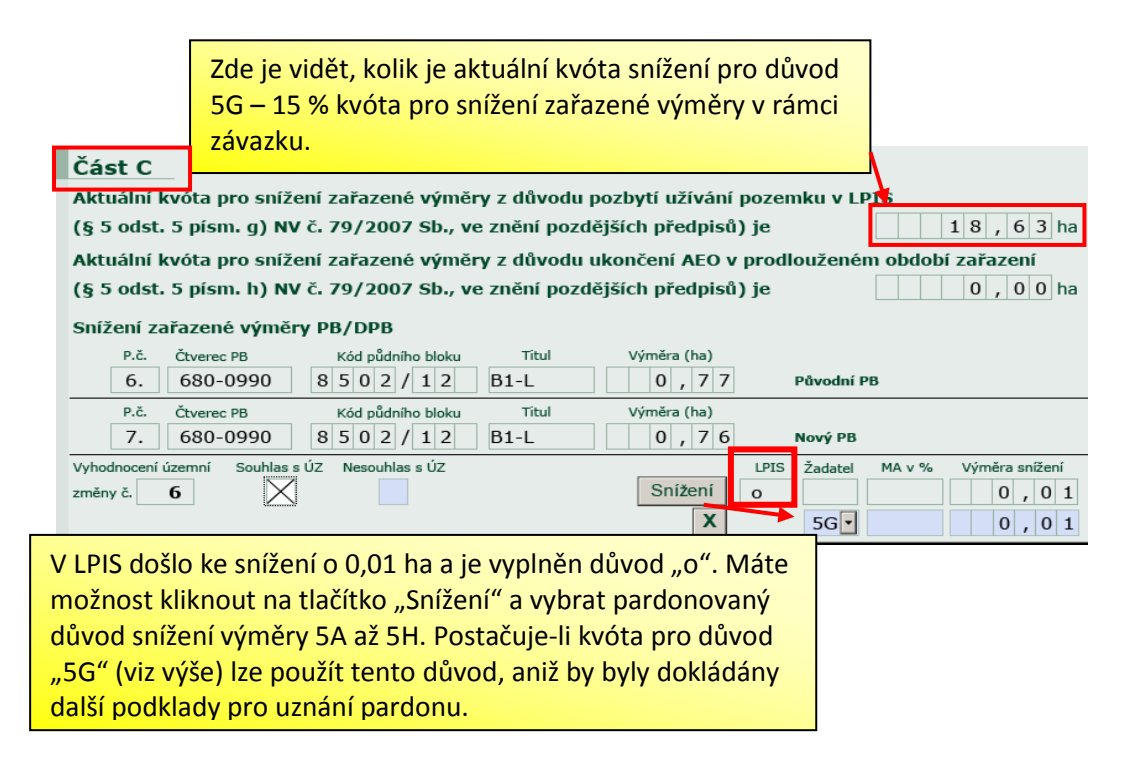

# 5. Elektronické podání žádosti

**Předpoklad pro elektronické vyplnění žádosti:** Pro správnou funkci PDF formulářů je nutné mít nainstalovanou aplikaci Acrobat Reader ve verzi 9.1 nebo vyšší. Odkaz na stažení poslední verze této aplikace: <u>http://www.adobe.com/go/gntray\_dl\_get\_reader</u>

#### Postup pro elektronické podání žádosti prostřednictvím Portálu farmáře SZIF:

 Stáhněte si všechny soubory, které vám Portál farmáře SZIF vygeneroval, a doplňte v nich údaje, je-li to nutné.

| <b>C7</b>                                                                                  | =                                         |                                   |                                           |                     |                                                          | Portál far                            | máře     |
|--------------------------------------------------------------------------------------------|-------------------------------------------|-----------------------------------|-------------------------------------------|---------------------|----------------------------------------------------------|---------------------------------------|----------|
| Státní zemědělský intervenční f                                                            | ond                                       |                                   | -                                         | Amit                | R                                                        |                                       | TA C     |
|                                                                                            |                                           | & 100101-1000100100               | 4                                         | Úvod Nastav         | vení Nápověda                                            | Přejít na…                            | Odhlásit |
| > Identifikační a kontaktní údaje                                                          | Nová podání > Jednotna                    | <u>á žádost a žádosti AEO</u> > J | ednotná žádost včetně de                  | eklarace zemědělské | půdy a žádosti AEO p                                     | ro rok 2012                           |          |
| > Přehled podání                                                                           |                                           | · · × ·                           | ×                                         | × .                 | × ź = Å = .                                              | *(                                    |          |
| 🗸 Nová podání                                                                              | JEDNOTNA ZA                               | DOST VCETN                        | E DEKLARAG                                | CE ZEMED            | ELSKE PUD                                                | Y A ZADC                              | STI      |
| > Nová podání                                                                              | AEO PRO ROK                               | 2012                              |                                           |                     |                                                          |                                       |          |
| Jednotná žádost a žádosti AEO                                                              | Jodpotná žádost o žádost                  | AEO 2012 Bachup pag               | láuácí žádoctí Eormu                      | láža ka stažaní     |                                                          |                                       |          |
| <ul> <li>Jednotná žádost včetně deklarace<br/>zemědělské půdv a žádosti AEO pro</li> </ul> |                                           | AEO 2012 Postap pot               | Javani zauosu Porniu                      | ildre Ne Stazel II  |                                                          |                                       |          |
| rok 2012                                                                                   | 1. Příprava del                           | klarací                           |                                           |                     |                                                          |                                       |          |
| > Prodlovžení období zořazení do AFO                                                       | Použijte tlači Apliloce                   | LPIS pro přípravu dekl            | arací, pokud si přejet                    | مور الدر            |                                                          |                                       |          |
| then the                                                                                   |                                           |                                   |                                           |                     |                                                          |                                       |          |
| Charles and the second                                                                     |                                           |                                   | -<br>-                                    | , <u> </u>          |                                                          |                                       |          |
|                                                                                            | 3. Přehled vyg                            | enerovaných p                     | oředtisků za ro                           | ok 2012             | Tyto sou                                                 | ihory si                              |          |
|                                                                                            | V následující tabulce nalez               | nete seznam všech vygene          | rovaných předtisků. Posl                  | ední generovaný pi  | uložto n                                                 | 1001 y 31<br>2. cu óm [               |          |
| Manu ci můžoto                                                                             | rok 2012   <u>rok 2011</u>   <u>rok 2</u> | 2010                              |                                           |                     | ulozte n                                                 | a svem i                              | Λ.       |
| stáhnout                                                                                   | ¥ygenerováno<br>dne                       | Číslo předtisku                   | Popis                                     |                     | Soubory                                                  | <br>,                                 |          |
| dobrovolně<br>(pokud v mapě<br>neprovádíte                                                 | 12.04.2012.10:26:33                       | 121001000011038002                | Jednotná žádost 2012                      |                     | Stáhnout sou     Stáhnout příl     (Krávy chova     TPM) | <u>ubor</u><br>ohu<br>ané v systému s |          |
| úpravy, mapu                                                                               |                                           | 124011000011038002                | Žádost o změnu zařazení AEO EAFRD<br>2012 |                     | 🔎 <u>Stáhnout so</u>                                     | ubor                                  |          |
| nepodáváte)                                                                                |                                           |                                   | Mapa LPIS 4189800097                      | 7                   | Stáhnout ma                                              | <u>DU</u>                             |          |

2. Máte-li v počítači nahraný certifikát pro zaručený elektronický podpis, pak můžete vygenerované soubory (po vyplnění všech údajů) podepsat. V dokumentu najděte místo pro podpis žadatele, kde se nachází tlačítko Připravit žádost pro elektronický podpis (v každém vygenerovaném souboru je toto tlačítko na jedné straně). Tlačítko stiskněte a postupujte podle následujících obrázků.

| Zadatel muže prediožit použe jednu jednotnou<br>* Neplatí pro žadatele, kteří již závazek hospodaření s<br>Osoba podepisující jednotnou žádost: | <sup>a žádost ročně.</sup> V jednotné žádosti<br><sup>plnili.</sup> najdete tlačítko na str. 4                                             |
|----------------------------------------------------------------------------------------------------|----------------------------------------------------------------------------------------------------|
| Jmeno: Prijmeni:                                                                                                    | Razitko a podpis žadatele<br>(u PO dle OR či jiného průkazného dokladu):<br>Připravit žádost pro elektronický podpis                       |
| Místo vyhotovení žádosti: Datur                                                                                                    | n (den, měsíc, rok).                                                                                                    |
| F100101001                                                                                                    | Číslo předtisku:                                                                                                    |
| šní: Okno JavaScriptu - ECMAScript 🗶<br>sob bude žádost podepisovat elektronickým<br>em?<br>OK Zrušit                                           | Zadejte počet podepisujících osob.<br>Zpravidla bude podepisovat jedna<br>osoba, v případě právnických osob<br>může podepisovat více osob. |

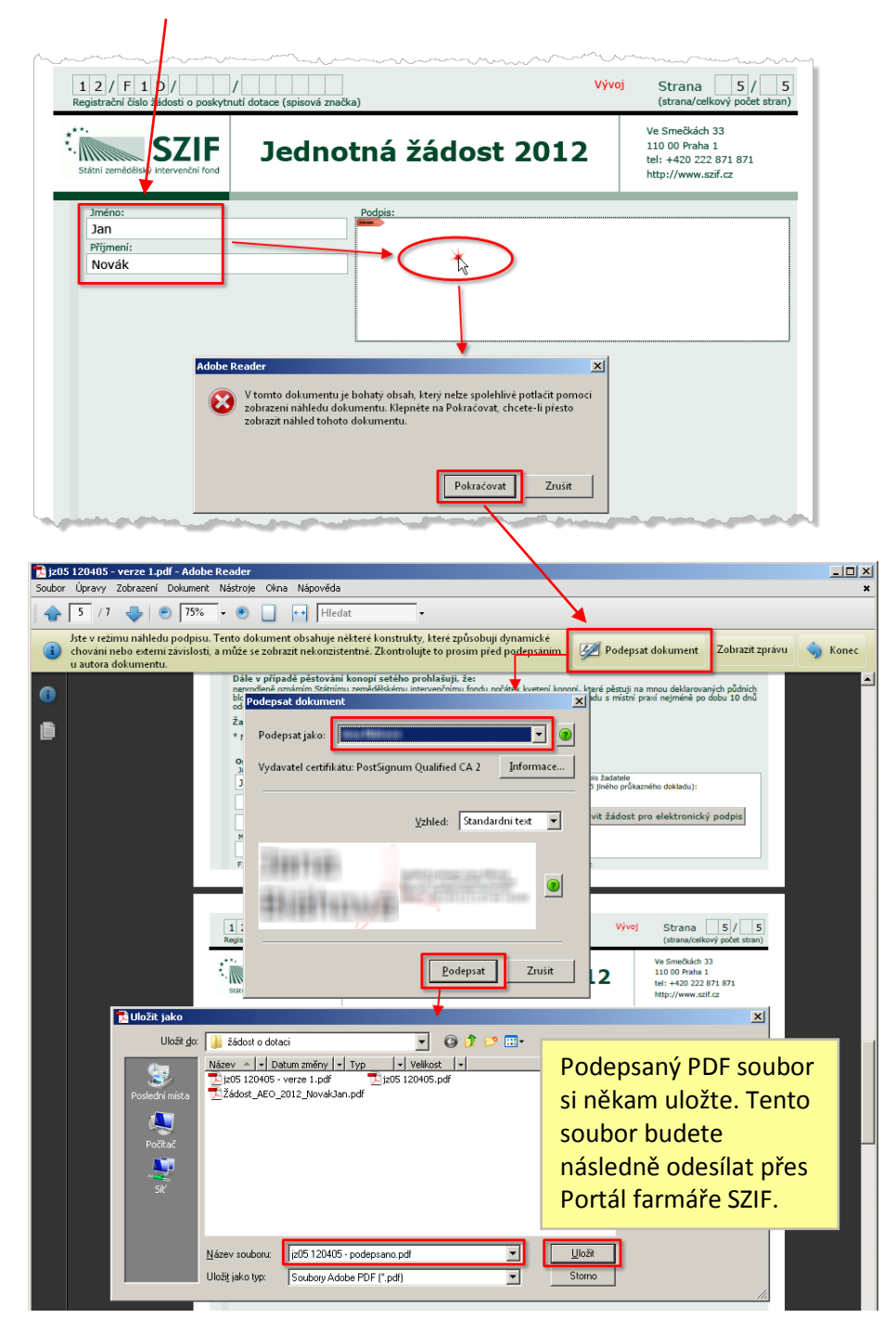

3. V levém menu Portálu farmáře SZIF klikněte na odkaz **Elektronické podání žádosti** (ve skupině Nová podání) a v rámečku **Nahrání žádosti** určete cestu k PDF souboru na vašem počítači pomocí tlačítka **Procházet**. Soubor odešlete tlačítkem **Odeslat**.

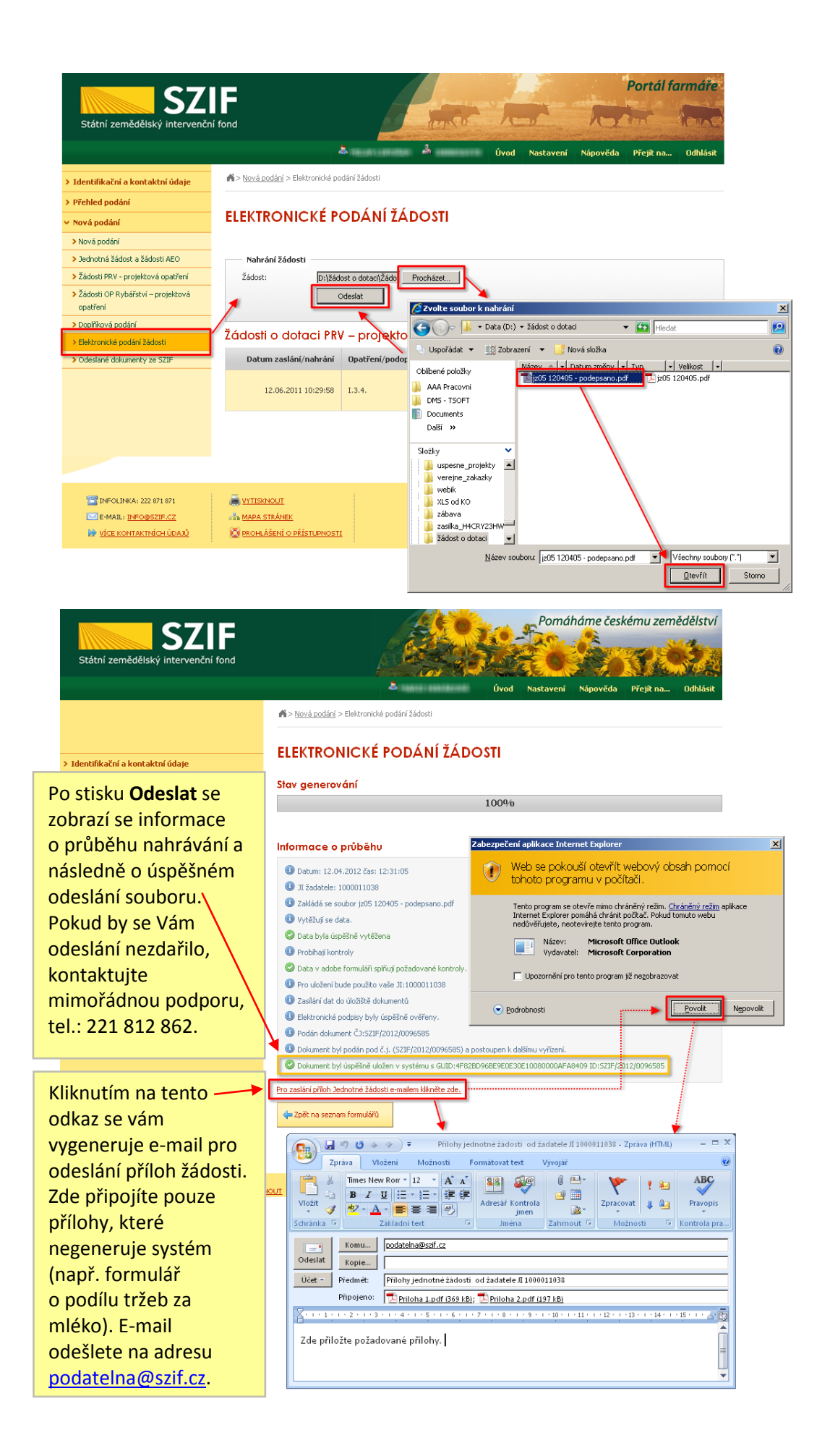

Pro odeslání dalšího vygenerovaného souboru se vrátíte zpět na výchozí obrazovku pro elektronické podání a krok 3 zopakujete pro další soubor.

4. Vámi odeslané soubory jsou zobrazeny na stránce Elektronické podání žádosti v tabulce Jednotná žádost a žádosti AEO. Naleznete zde také potvrzení o přijetí každého souboru, které si stáhněte a uschovejte pro případ, že budete potřebovat dokladovat odeslání souboru.

| 57                                                                 | F                                 |                                           | La La                                                                                              | and the second second                                                           | Portál farmáře     |
|--------------------------------------------------------------------|-----------------------------------|-------------------------------------------|----------------------------------------------------------------------------------------------------|---------------------------------------------------------------------------------|--------------------|
| Státní zemědělský intervenčn                                       | í fond                            |                                           |                                                                                                    | 10                                                                              | the look           |
|                                                                    | \$                                | 1                                         | Úvod N                                                                                             | astavení Nápověda                                                               | Přejít na… Odhlási |
| <ul> <li>&gt; Identifikační a kontaktní údaje</li> </ul>           | Nová podání > Elektronické podání | ií žádosti                                |                                                                                                    |                                                                                 |                    |
| > Přehled podání                                                   |                                   |                                           |                                                                                                    |                                                                                 |                    |
| 🗸 Nová podání                                                      | ELEKTRONICKE PO                   | DANI ZADOS                                | TI                                                                                                 |                                                                                 |                    |
| > Nová podání                                                      |                                   |                                           |                                                                                                    |                                                                                 |                    |
| > Jednotná žádost a žádosti AEO                                    | Nahrání žádosti                   |                                           |                                                                                                    |                                                                                 |                    |
| > Žádosti PRV - projektová opatření                                | Žádost:                           | Procház                                   | et                                                                                                 |                                                                                 |                    |
| <ul> <li>Žádosti OP Rybářství – projektová<br/>opatření</li> </ul> | Ode                               | slat                                      |                                                                                                    |                                                                                 |                    |
| > Doplňková podání                                                 |                                   | 1                                         |                                                                                                    |                                                                                 |                    |
| > Elektronické podání žádosti                                      | Jeanoma zadost a za               | dosti AEO                                 |                                                                                                    |                                                                                 |                    |
| > Odeslané dokumenty ze SZIF                                       | Datum zaslání/nahrání             | Číslo předtisku                           | Popis                                                                                              | Soubory                                                                         |                    |
|                                                                    | 12.04.2012 12:30:59               |                                           | Jednotná žádost 2012                                                                               | Stáhnout so                                                                     | ubor<br>tvrzení    |
|                                                                    |                                   |                                           |                                                                                                    | ¥                                                                               | -                  |
|                                                                    |                                   | Stažení souboru                           |                                                                                                    | <u>.</u>                                                                        | ×                  |
|                                                                    |                                   | Chcete soubor ot                          | evřít nebo uložit?                                                                                 |                                                                                 |                    |
|                                                                    |                                   | Název:<br>Typ:<br>Zdroj:                  | zeni_12000000002920_<br>Adobe Acrobat Document, 2<br>xpf.szif.cz                                   | 20120412135229.pdf<br>28,0 kB                                                   |                    |
|                                                                    |                                   |                                           | Qtevřít                                                                                            | ožit Storno                                                                     |                    |
|                                                                    |                                   | Přestože sa<br>soubory mol<br>tento soubo | ftware stažený z Internetu můž<br>nou poškodit počítač. Pokud z<br>r neotevírejte ani neukládejte. | že být užitečný, některé<br>zdroji plně nedůvěřujete,<br><u>Jaké je riziko?</u> |                    |

# 6. Příloha – postup řešení kolizí AEO

Ke kolizím dochází v důsledku přirozených změn a aktualizací v modulu Evidence půdy LPIS, kdy se mění hranice polygonů půdních bloků/dílů nebo se provádí další geometrické operace. Existují 2 typy kolizí:

- a. Kolize navýšení
- b. Kolize nejasného managementu na PB/DPB.

Pokud existuje **kolize pouze v rámci navýšení výměry**, která je u změnových žádostí nechtěná, je zapotřebí deklarovat původně zařazenou výměru, tj. snížit aktuální výměru, která se načetla ze systému Evidence půdy LPIS.

V případě **kolizí mezi managementy** je potřeba řešit tento problém deklarováním původních managementů, které byly na půdních blocích zařazeny. K těmto kolizím dojde, když jedním půdním blokem při geometrické editaci zasáhnu vedlejší, který má na sobě jiný management (příkladem může být PB s managementem C1-A a PB s managementem B1-L) nebo se zařazuje do opatření nový půdní blok.

#### Kolize navýšení

| A1 E   | AFR                                    | D          | A2-Z EAFF            | RD   | B EAFRD        | C1 EAFRD    | C2    | EAFRD   | C3       | EAFRD          | Hist   | orie    |         |                |            |         |                          |              |                 |
|--------|----------------------------------------|------------|----------------------|------|----------------|-------------|-------|---------|----------|----------------|--------|---------|---------|----------------|------------|---------|--------------------------|--------------|-----------------|
|        |                                        |            |                      |      |                |             |       |         |          |                |        |         |         |                |            |         |                          |              |                 |
|        |                                        | S          | Stav                 |      |                | Pův.zař.vým | . Pův | podopa  | atření k | Kvóta zvý      | šení k | vóta 5G | Kvóta 5 | H Bilance      | Akt.zař.vý | m. Pro  | g. Režim                 | Rok ukončení | Rok prodloužení |
| Ned    | lodr                                   | žena       | kvóta na             | výše | ní 🔜 🏑 🕯       | 80.36       | C3 E  | liopásy | 2        | 20.09          | 1      | 2.05    | 0.00    | 1722.86        | 1803.22    | EAF     | RD navyšování v rámci 25 | % 2015       | -               |
|        |                                        |            |                      |      |                |             |       |         |          | Původní        | stav   |         |         |                | No         | vý stav |                          |              |                 |
| Č.     | Typ Stav Zimšna Snížení L<br>zař.výte. |            |                      |      |                |             | 5%    | č.      | Čtvere   | c Zkr.<br>kód  | Vým.   | Klasif. | Č.      | Čtverec        | Zkr. kód   | Vým.    | Klasif.                  |              |                 |
| 3      | ۹,                                     | 1:1        | navýšení             | ď    | 31.79          | 0.80        |       | 3 4     | 90-109   | 0 8102/1       | 1.75   | C3      | 6       | 490-1090       | 8102/1     | 33.54   | C3                       |              |                 |
| 4      |                                        | 1:1        | navýšení             | 4    | 54.82          | 0.00        |       | 4 5     | 500-108  | 30 0801        | 0.32   | C3      | 7       | 500-1080       | 0801       | 54.64   | C3                       |              |                 |
| 5<br>8 | Q,<br>Q,                               | 1:1<br>1:1 | navýšení<br>navýšení | dó   | 22.86<br>42.00 | 0.00 I      | Coli  | zi zj   | istít    | e ve           | slo    | upci    | Stav    | . Sta          | v dané     | úze     | emní změny               | nůže na      | bývat           |
| 9      | Q                                      | 1:1        | navýšení             | ď    | 31.86          | 0.00 ł      | nod   | not     | "N       | e <b>v</b> " ( | nev    | yřeš    | eno)    | , <i>"</i> Vyì | ŕ" (Vyř    | eše     | no) a " <b>navýš</b>     | ení".        |                 |

#### Kolize managementu

| A1 I | AFRD      | <b>B EAFRD</b> | C1 EAFRD     | Historie                                   |               |          |          |         |              |       |                        |              |                 |
|------|-----------|----------------|--------------|--------------------------------------------|---------------|----------|----------|---------|--------------|-------|------------------------|--------------|-----------------|
|      | Stav      |                | Pův.zař.vým. | Pův.podopatření                            | Kvóta zvýšení | Kvóta 5G | Kvóta 5H | Bilance | Akt.zař.vým. | Prog. | Režim                  | Rok ukončení | Rok prodloužení |
| Ne   | yřešeno   | • 💷 🎸 🖨        | 205.22       | B Podopatření ošetřování travních porostů  | 51.31         | 30.78    | 0.00     | 46.67   | 251.89       | EAFRD | navyšování v rámci 25% | 2015         | -               |
| Poz  | or, na tě | chto PB/DF     | B nebylo mo  | žné určit management/klasifikaci opati     | ření:         |          |          |         |              |       |                        |              |                 |
| Č.ú  | z. Čtvere | ec Zkr. k      | ód           | Příčina                                    |               |          |          |         |              |       |                        |              |                 |
| 1    | 6 870-10  | 70 3603        | Nebylo mo    | žné jednoznačně určit management/klasifik: | aci           |          |          |         |              |       |                        |              |                 |
| 2    | 6 870-10  | 70 3301/1      | Nebylo mo    | žné jednoznačně určit management/klasifik  | aci           |          |          |         |              |       |                        |              |                 |
| _    |           |                |              |                                            |               |          |          |         |              |       |                        |              |                 |

| ×  |    | -   |      | Změr   | na Snížení  |    |          | Původní : |         |          |       |            |               |                 |            |        |                    |
|----|----|-----|------|--------|-------------|----|----------|-----------|---------|----------|-------|------------|---------------|-----------------|------------|--------|--------------------|
| C. |    | Тур | Stav | zař.vy | m. LPIS %   | Č. | Čtverec  | Zkr. kód  | Vým.    | Klasif.  | Č.    | Čtverec    | Zkr. kód      | Vým.            | Klasif.    |        |                    |
| 1  | 0, | 1:1 | Vyř  | C      | .00 0.00    | 1  | 870-1070 | 0601/2    | 10.88 E | 97-P     | 1     | 870-1070   | 0601/2        | 10              | .88 B7-P   |        |                    |
| 2  |    | 1:1 | ∨yř  | C      | .00 0.00    | 2  | 870-1070 | 0601/6    | 18.24 E | 97-P     | 2     | 2 870-1070 | 0601/6        | 18              | 24 B7-P    |        |                    |
| 3  |    | 1:1 | ∨yř  | C      | 00.0 00.    | 3  | 870-1070 | 2401/4    | 3.02 E  | 97-P     | ę     | 5 870-1070 | 2401/4        | 3.              | .02 B7-P   |        |                    |
| 16 |    | 1:1 | Nev  | -0     | .69 -5.80   | 16 | 870-1070 | 3603      | 0.69 E  | 91-L     | 19    | 9 870-1070 | 3603          | 0.              | .00        |        |                    |
| 17 | ۹, | 1:1 | Vyř  |        | 00.0.00     |    |          |           |         |          |       |            |               |                 |            |        |                    |
| 18 | ۹, | 1:1 | Vyř  | C      | .00 0.00    | >  | Typ ί    | izemr     | ní zm   | iěny na  | abýv  | vá hod     | not:          |                 |            |        |                    |
| 19 | ۹, | 1:1 | Vyř  | C      | .00 0.00 🖊  |    | 0.1 /.   | ر≚خطم     |         |          |       |            |               | . <b>п.</b> %., | م أ مرام م | +      |                    |
| 20 | Q  | 1:1 | Vyř  | C      | .00 0.00    |    | 0:1 ()   | / zauc    | osti c  | nove     | Zara  | izeni -    | - poie        | Pu              | /ouni s    | tav js | ou prazona),       |
| 21 | Q  | 1:1 | Vyř  | C      | .09 0.00    |    | 1:1 ()   | ízemr     | ní zm   | iěna iiž | ź zaì | fazena     | a).           |                 |            |        |                    |
| 22 | 0, | 1:1 | Vyř  | 0      | .00 0.00    |    |          | ·         |         |          | 0     |            | ~,,,          | /               |            |        |                    |
| 23 | 0  | 1:1 | Vyř  | _ c    | 00.0 00.    |    | N:1 (    | vice P    | 'B se   | spojuj   | e v   | jeden      | ) a <b>N:</b> | M (\            | ice PB     | se sp  | ojuje ve více PB). |
| 24 | Q  | 0:1 | VIT  | 11     | .69 -100.00 |    |          |           |         |          |       |            |               |                 |            |        |                    |
| 25 | ۹, | 0:1 | Vyř  | 14     | .62 -100.00 | _  |          |           |         |          | 4     | 870-1070   | 2401/13       | 14.             | .62 B1-L   |        |                    |
| 26 | ۹, | 0:1 | Nev  | 21     | .05 -100.00 |    |          |           |         |          | 27    | 870-1070   | 3301/1        | 21.             | .05 B7-P   |        |                    |

#### Kombinace opatření, která nelze kombinovat

| A1 | EAFRI         |          | A2-Z EA  | FRD           | BEAFF    | 2D 0     | E1 EAFRD        | C2 EAFF            | থ বি            | I3 EAFRD         | Historie         |              |           |                  |                    |                     |              |            |
|----|---------------|----------|----------|---------------|----------|----------|-----------------|--------------------|-----------------|------------------|------------------|--------------|-----------|------------------|--------------------|---------------------|--------------|------------|
|    |               |          |          |               |          | Če       | rvený           | bod sig            | naliz           | uje, že          | na dar           | ných         | n PE      | B/DPB            | je zjište          | ěna koi             | mbina        | се         |
| Ne | Stav<br>vyřeš | éeno     | <b>-</b> | Pův.:<br>0.00 | zař.vým. | op<br>že | atření<br>zařad | , která<br>íte pou | nelze<br>ze jeo | e komb<br>dno po | inovat<br>dopatř | . Ter<br>ení | nto<br>na | zvlášt<br>konkre | ní druh<br>étní pů | l kolize<br>dní blo | lze vy<br>k. | řešit tak, |
| ž  |               | <b>-</b> | <b>a</b> |               | Změna    | Sníže    | ení             |                    | Původ           | dní stav         |                  |              |           |                  | N                  | vý stav             |              |            |
| С. |               | тур      | Stav     |               | zař.vým. | LPIS     | % Č.            | Čtverec            | Zkr. ko         | ód Vým.          | Klasif.          |              | Č.        | Čtverec          | Zkr. kód           | Vým.                | Klasif.      |            |
| 1  | ۹ د           | ):1      | Nev      | ٢             | 8.94     | -100.00  | )               |                    |                 |                  |                  |              | 1         | 490-1080         | 7905/3             | 8.94                | ۲            |            |
| 2  | ۹ (           | 0:1      | Nev      | ٢             | 0.98     | -100.00  | )               |                    |                 |                  |                  |              | 2         | 490-1080         | 8903               | 0.98                |              |            |
| 3  | ۹ د           | 0:1      | Nev      | ٢             | 7.80     | -100.00  | )               |                    |                 |                  |                  |              | 3         | 490-1080         | 8905/1             | 7.80                |              |            |
| 4  | ۵ 🍋           | 0:1      | Nev      | ٢             | 10.26    | -100.00  | )               |                    |                 |                  |                  |              | 4         | 490-1080         | 9902/1             | 10.26               |              |            |

#### Postup řešení kolizí:

- 1. Kliknete na řádek s územní změnou PB/DPB.
- Pod seznamem se otevře editační tabulka územní změny k danému PB/DPB. Zde provedete potřebnou editaci (volba managementu, deklarace výměry a zařazení do opatření).
- 3. Upravené hodnoty uložíte.
- 4. Zkontrolujete řádek daného PB/DPB v seznamu. Stav by měl být "Vyř" (Vyřešeno).

## Řešení kolize managementu

| B EAFRD                           | C                           | EAFRD         | C2 E/      | AFRD               | Historie            |       |                         |               |                           |         |          |                        |                         |                    |                    |           |          |                    |                     |           |
|-----------------------------------|-----------------------------|---------------|------------|--------------------|---------------------|-------|-------------------------|---------------|---------------------------|---------|----------|------------------------|-------------------------|--------------------|--------------------|-----------|----------|--------------------|---------------------|-----------|
| 0                                 | 8F2Z5                       | 15000546      | 5-A 09     | F2Z5150            | 01609-A             |       |                         |               |                           |         |          |                        |                         |                    |                    |           |          |                    |                     |           |
|                                   |                             |               |            |                    |                     |       |                         |               |                           |         |          |                        |                         |                    |                    |           |          |                    |                     |           |
| Stav                              | /                           | P             | ův.zař.vý  | n. Pův.p           | odopatření          | Kvóta | a zvýšení               | Kvóta 5G      | Kvóta 5H                  | Bilance | Akt.zař  | .vým.                  | Prog.                   | Režim              | Rok ukon           | čení R    | tok prod | oužení             |                     |           |
| Nevyřes                           | šeno                        | <b>3,</b> 🗋 🗔 | 00         |                    |                     | 0.00  |                         | 0.00          | 0.00                      | 699.44  | 699.44   |                        | EAFRD no                | ové zařazen        | ú                  | -         |          |                    |                     |           |
|                                   |                             |               |            |                    |                     |       |                         | Půvo          | D <sup>0</sup> uední stou |         |          | Nouú                   |                         |                    | (                  |           |          |                    |                     |           |
| Č.                                | Тур                         | Stav          | Změ        | ina Sní            | Snížení LPIS %      |       | ×.                      | Fuve          |                           |         |          | ×                      | ×.                      | NOV                | y stav             |           |          | _                  |                     |           |
|                                   |                             |               | Zar        | ym.                |                     | C.    | Ctvere                  | c Zkr.k       | :ód Vým                   | . Kla   | isif.    | C.                     | Ctverec                 | Zkr. kód           | Vým.               | Klasi     | f.       | _                  |                     |           |
| 1 🔍                               | 0:1                         | Nev           | 0          | 2.04 -100          | 0.00                |       |                         |               | 1                         |         | 1        | 1 680-1130 6604/4 2.04 |                         |                    |                    |           |          |                    |                     |           |
| 2 🔍                               | 2 🔍 0:1 Nev 🤤 21.00 -100.00 |               |            |                    |                     |       | JL                      |               |                           |         |          |                        | 2 680-1130 7207/1 21.00 |                    |                    |           |          |                    |                     |           |
| 3 🔍                               | 0:1                         | Nev           | 0          | 6.93 -100          | 0.00                |       |                         | $\overline{}$ |                           |         |          | 3                      | 680-1130                | 7501/2             | 6.93               |           |          |                    |                     |           |
| Územní z                          | změna                       |               |            |                    |                     | 3     |                         |               |                           |         |          |                        |                         |                    |                    |           |          |                    |                     |           |
| 🔍 Zobra:                          | zit náhl                    | ed 📿 N        | lačíst výc | hozí stav          | PB/DPB              | Ulož  | it 🗙 Za                 | vřít          |                           |         |          |                        |                         |                    |                    |           |          |                    |                     |           |
|                                   |                             |               |            |                    |                     |       |                         |               |                           |         |          |                        |                         |                    |                    |           |          |                    |                     |           |
|                                   | Puvodni stav                |               |            |                    |                     |       |                         |               |                           |         |          |                        |                         |                    | NUVY Stav          | Novy stav |          |                    |                     |           |
| Čtverec                           |                             | Zkr. kód      | Kul.       | ∠arazena<br>výměra | <sup>a</sup> Opatř. |       | ag./<br>f.              |               | Čtvere                    | вс      | ZKr. KOC | Kul                    | vymera<br>v LPIS        | a vymer:<br>zákres | a ∠araz<br>u výměi | ra (      | Opatř.   | Manag./<br>klasif. |                     | Informace |
| 2.4                               |                             |               |            |                    |                     |       |                         |               |                           |         |          |                        |                         |                    |                    |           |          | 2                  |                     |           |
| 911                               | L C1                        |               |            |                    |                     |       |                         |               | •                         |         |          |                        |                         |                    | _                  | _         | _        |                    |                     |           |
|                                   |                             |               |            |                    |                     |       |                         | I             | 🏑 680-1                   | 130     | 6604/4   | R                      | 2,04 ha                 |                    | 1,501              | าล        | C1       | C1-A-V             | ¥ .                 | 4         |
|                                   |                             |               |            |                    |                     |       |                         |               |                           |         |          |                        |                         |                    |                    |           |          | C1-A               |                     |           |
|                                   |                             |               |            |                    |                     | - 1   |                         |               |                           |         |          |                        |                         |                    |                    |           |          | C1-A-V             |                     |           |
|                                   |                             |               |            |                    |                     |       |                         |               |                           |         |          |                        |                         |                    |                    |           |          |                    |                     |           |
|                                   |                             |               |            |                    |                     |       |                         |               |                           |         |          |                        |                         |                    |                    |           |          |                    |                     |           |
| B EAFRD                           | C                           | l EAFRD       | C2 E/      | AFRD               | Historie            | •     | 7                       |               |                           |         |          |                        |                         |                    |                    |           |          |                    |                     |           |
| 08E27515000546-A 09E27515001609-A |                             |               |            |                    |                     |       |                         |               |                           |         |          |                        |                         |                    |                    |           |          |                    |                     |           |
|                                   |                             |               |            |                    |                     | 1     | <b>I</b>                |               |                           |         |          |                        |                         |                    |                    |           |          | upozor             | neni, ze<br>lon zák |           |
| Sta                               | v                           | P             | ův.zař.vý  | m. Pův.p           | odopatření          | 1.    | zvýšení                 | Kvóta 5G      | Kvóta 5H                  | Bilance | Akt.zař  | .vým.                  | Prog.                   | Režim              | Rok ukon           | čení F    | Rok proc | přitom             | deklar              | ovaná     |
| Nevvřešeno 🗐 🚍 0.00               |                             |               |            |                    |                     | 1     |                         | 0.00          | 0.00                      | 698.90  | 698.90   |                        | EAFRD n                 | ové zařazen        | ú                  | -         |          | výměra             | ie nižš             | í, než    |
|                                   |                             |               |            |                    |                     |       |                         |               |                           |         |          |                        |                         |                    |                    |           |          |                    | i PB/DI             | PB v      |
| č                                 | Typ                         | Stev          | Zmi        | na 🦕               | Snížení LPIS %      |       |                         | Půvo          | odní stav                 |         |          |                        |                         | Nov                | ý stav             |           |          | LPIS               |                     |           |
| Ο.                                | 176                         | Ciur          | zař        | /ým. Sh            |                     |       | Čtvere                  | c Zkr.k       | kód Výmr                  | . Kla   | asif.    | Č.                     | Čtverec                 | Zkr. kód           | Vým.               | Klasi     | if.      |                    | /                   |           |
| 2 🔍                               | 2 🔍 0:1 Nev 🤤 21.00 -100.00 |               |            |                    |                     | T     | 2 680-1130 7207/1 21.00 |               |                           |         |          |                        |                         |                    |                    |           |          |                    |                     |           |
| - 3 🔍                             | 3 🔍 0:1 Nev 🤤 6.93 -100.00  |               |            |                    |                     |       | 3 680-1130 750          |               |                           |         |          |                        |                         |                    | 12 6.93            |           |          |                    |                     |           |
| 4 🔍                               | 0:1                         | Vyř           | 0          | 1.50 -10           | 0.00                |       |                         |               | 4                         |         |          | 4                      | 680-1130                | ) 6604/4           | 1.50               | C1-A-'    | V        | 0                  |                     |           |

| A1 EAF                                                              | RD      | A2-Z EA  | FRD      | BEA             | FRD      | C1 EAF         | RD      | E2 EAF                  | RD C3            | EAFRD       | Hist             | orie    |             |            |                 |                             |                    |             |                             |                |            |        |
|---------------------------------------------------------------------|---------|----------|----------|-----------------|----------|----------------|---------|-------------------------|------------------|-------------|------------------|---------|-------------|------------|-----------------|-----------------------------|--------------------|-------------|-----------------------------|----------------|------------|--------|
|                                                                     | Stav    |          |          | Pův.za          | ř.vým.   | Pův.p          | odopati | ení                     | Kvóta<br>zvýšení | Kvóta<br>5G | Kvóta<br>5H      | Bilar   | nce         | Akt.za     | iř.vým.         | Prog.                       | Rež                | im          | Rok<br>ukončení             | Rol<br>prodlou | (<br>Ižení |        |
| Nedodržena A2-Z Integro<br>kvóta navýšení 🗐 🎸 🖨 601.01 A2-Z Integro |         |          |          |                 |          |                |         | ovaná 150.25<br>eleniny |                  |             | 90.15 0.00 656.6 |         | 65 ·        | 1257.66    |                 | EAFRD navyšová<br>rámci 25% |                    | ∕ání v<br>% | 0                           | 2015           |            |        |
| ×                                                                   | x _     |          |          | Změna           | Sníž     | ení            |         |                         | Původni          | stav        |                  |         |             |            |                 | Nový stav                   |                    |             |                             |                |            | 1      |
| C.                                                                  | Тур     | Typ Stav |          | zař.vým         | LPIS     | %              | č. Čtv  | erec                    | Zkr. kód         | Vým.        | ĸ                | Klasif. |             | Č. Čtvere  |                 | c Zkr. kód V                |                    | /ým. Klasi  |                             |                |            |        |
| 1 🔍                                                                 | 1:1     | Vyř      |          | 0.00            | 0.00     |                | 1 490   | 1080                    | 8901/3           | 9.09        | A2-Z             |         |             | 24         | 190-108         | 0 890                       | 1/3                | 9.0         | 9 A2-Z                      |                |            | 1      |
| 2 🔍                                                                 | 1:1     | ∨yř      |          | 0.00            | 0.00     |                | 2 490   | 1080                    | 9905/9           | 19.30       | A2-Z             |         |             | 54         | 190-108         | 0 990                       | 5/9                | 19.3        | ) A2-Z                      |                |            |        |
| 3 🔍                                                                 | 1:1     | ∨yř      |          | 0.00            | 0.00     |                | 3 490   | 1090                    | 8001             | 38.72       | A2-Z             |         |             | 64         | 190-109         | 0 800                       | 1                  | 38.7        | 2 A2-Z                      |                |            |        |
| 25 🔍                                                                | 0:1     | navýšení | Θ        | 8.94            | 4 -100.0 | 0              |         |                         |                  |             |                  |         |             | 14         | 190-108         | 0 790                       | 5/3                | 8.9         | 4 🦲                         |                |            |        |
| 26 🔍                                                                | 0:1     | navýšení |          | 10.26           | 6 -100.0 | 0              |         |                         |                  |             |                  |         |             | 34         | 190-108         | 0 990                       | 2/1                | 10.2        | З 🦲                         |                |            |        |
| 27 🔍                                                                | 0:1     | navýšení | Θ        | 19.16           | 6 -100.0 | 0              |         |                         |                  |             |                  |         |             | 4 4        | 190-108         | 0 990                       | 5/13               | 19.1        | З 🥥                         |                |            |        |
| 28 🔍                                                                | 0:1     | navýšení | Θ        | 25.8            | 5 -100.0 | 0              |         |                         |                  |             |                  |         |             | 16 5       | 500-108         | 0 080                       | 2/2                | 25.8        | 5 🥥                         |                |            | 1      |
| 29 🔍                                                                | 0:1     | navýšení | Θ        | 34.92           | 2 -100.0 | ון א           | 7       |                         |                  |             |                  |         |             | 17 5       | 500-108         | 0 590                       | 1/5                | 34.9        | 2 🥘                         |                |            |        |
| 30 🔍                                                                | 0:1     | navýšení |          | 4.55            | 5 -100.0 | • V            |         |                         |                  |             |                  |         |             | 19 5       | 500-109         | 0 000                       | 3                  | 4.5         | 5 🦲                         |                |            |        |
| Územní                                                              | změr    |          |          |                 |          |                |         |                         |                  |             |                  |         |             |            |                 |                             |                    |             |                             |                |            |        |
| 0                                                                   | LINCI   |          |          |                 |          | 0              |         |                         |                  |             |                  |         |             |            |                 |                             |                    |             |                             |                |            |        |
| 🔍 Zobra                                                             | azit ná | hled 😋 i | Vaćis    | t výchozi       | istav PB | WDPB           | Ulożi   | <b>X</b>                | Zavřít           |             |                  |         |             |            |                 |                             |                    |             |                             |                |            |        |
| Původní stav                                                        |         |          |          |                 |          |                |         |                         |                  |             |                  |         |             |            |                 | tav                         |                    |             |                             |                |            |        |
| Čtverec                                                             | Zkr.    | kód Kul. | Za<br>vý | ařazená<br>měra | Opatř.   | Mana<br>klasif | g./     |                         | Čtverec          | Zki         | r. kód           | Kul.    | Vým<br>v LP | něra<br>IS | Výměr<br>zákres | ra 2<br>su v                | Zařazená<br>⁄ýměra | Opat        | ř. Mana <u>c</u><br>klasif. | L,             |            | Inform |
| ∃ A2-Z                                                              |         |          |          |                 |          |                |         |                         |                  |             | úpra             | va z    | ařa         | zene       | é vým           | iěry                        | u A2-Z             |             |                             |                |            |        |
|                                                                     |         |          |          |                 |          |                | Q       |                         | 490-1080         | 99          | 05/13            | R       | 19,1        | 6 ha       |                 |                             | 10                 | A2-2        | :                           |                | V          |        |
| 3 C1                                                                |         |          |          |                 |          |                |         |                         |                  |             |                  |         |             |            |                 |                             |                    |             |                             |                |            |        |
|                                                                     |         |          |          |                 |          |                | Q       |                         | 490-1080         | 99          | 05/13            | R       | 19,1        | 6 ha       |                 | -                           | 19,16 ha           | C1          | C1-A                        |                |            |        |
| 3.60                                                                |         |          |          |                 |          |                |         |                         |                  |             |                  |         |             |            | záro            | oveň                        | byl Pl             | B/DP        | B odst                      | raněn          |            |        |
| ≝ L3                                                                |         |          |          |                 |          |                |         |                         |                  |             |                  |         |             |            | z op            | oatře                       | ní C1              | a C3        |                             |                |            |        |
|                                                                     |         |          |          |                 |          |                |         |                         | 490-1080         | 99          | 05/13            | R       | 19,1        | 6 ha       |                 |                             | 19,16 ha           | C3          |                             |                |            |        |

## Řešení kolize navýšení nad 25% a nepovolené kombinace opatření

Podrobný popis řešení kolizí a dalších chyb v rámci žádostí k AEO naleznete v příručce k modulu Předtisky 2012 (kap. 2.1.3).